# ORACLE

# PeopleSoftアプリケーションでの Autonomous Database -共有の使用

Oracle ZDMを使用した移行ガイド

2022年7月 | バージョン1.0 Copyright © 2022, Oracle and/or its affiliates

## 免責事項

本文書には、ソフトウェアや印刷物など、いかなる形式のものも含め、オラクルの独占的な所有物である占有情報が含まれます。この機密文書への アクセスと使用は、締結および遵守に同意したOracle Software License and Service Agreementの諸条件に従うものとします。本文書と本文 書に含まれる情報は、オラクルの事前の書面による同意なしに、公開、複製、再作成、またはオラクルの外部に配布することはできません。本文 書は、ライセンス契約の一部ではありません。また、オラクル、オラクルの子会社または関連会社との契約に組み込むことはできません。

本書は情報提供のみを目的としており、記載した製品機能の実装およびアップグレードの計画を支援することのみを意図しています。マテリアルや コード、機能の提供をコミットメント(確約)するものではなく、購買を決定する際の判断材料になさらないでください。本書に記載されている 機能の開発、リリース、および時期については、弊社の裁量により決定されます。

製品アーキテクチャの性質により、コードが大幅に不安定化するリスクなしに、本書に記載されているすべての機能を安全に含めることができない 場合があります。

# 目次

| 免責事項                                           | 1  |
|------------------------------------------------|----|
| はじめに                                           | 4  |
| PeopleSoftでのAutonomous Database - 共有の使用        | 5  |
| アーキテクチャ                                        | 5  |
| PeopleToolsとOracle Autonomous Database – 共有の要件 | 5  |
| ソース・データベース                                     | 6  |
| ターゲット・データベース                                   | 6  |
| データベースのプロビジョニング                                | 6  |
| ソース環境とターゲット環境のサマリー                             | 9  |
| ADB-Sのアーキテクチャ変更                                | 9  |
| データベース・キャラクタ・セット                               | 9  |
| 表領域の再マッピング                                     | 9  |
| データベース・ユーザーのパスワード・ポリシー                         | 10 |
| 初期化パラメータ                                       | 10 |
| ターゲット・データベースで必要な設定                             | 10 |
| ターゲット・データベースのパラメータ                             | 10 |
| Autonomous Database用表領域のマッピング - オプション手順        | 11 |
| 永続表領域 - オプション手順                                | 11 |
| 一時表領域 - オプション手順                                | 12 |
| ターゲット・データベースでのPeopleSoftユーザーの作成                | 12 |
| 'psroles.sql'および'psroles2.sql'の実行によるPSADMINの作成 | 12 |
| 中間層からの'psroles.sql'および'psroles2.sql'のコピー       | 13 |
| 'psroles.sql'および'psroles2.sql'スクリプトの実行         | 13 |
| Zero Downtime Migrationサービス・ホスト                | 16 |
| Zero Downtime Migrationサービス・ホストの要件             | 16 |
| Oracle ZDMサービス・ホストのインストール                      | 17 |
| API署名公開鍵と構成ファイル                                | 19 |
| SQLクライアントのインストール                               | 20 |
| 環境変数の更新                                        | 22 |
| tnsnames.oraファイルの更新                            | 22 |
| ネットワーク接続                                       | 23 |
| SSH接続                                          | 23 |
| SQL*Net接続                                      | 24 |
| OSS接続                                          | 24 |
| バックアップ先                                        | 24 |
| レスポンス・ファイルの準備                                  | 25 |
| PeopleSoftドメインの正常終了                            | 27 |
| データベースの移行                                      | 28 |
| 評価モードでのテスト・データベース移行の実行                         | 28 |

6

2 技術概要 | PeopleSoftアプリケーションでのAutonomous Database - 共有の使用 - Oracle ZDMを使用した移行ガイド | パージョン1.0 Copyright © 2022, Oracle and/or its affiliates | 公開

| 評価ジョブの実行                              | 28 |
|---------------------------------------|----|
| ジョブの監視                                | 28 |
| ログ・ファイルの確認                            | 29 |
| データベース移行の実行                           | 30 |
| 移行ジョブの実行                              | 30 |
| 移行ジョブのステータス・チェック                      | 30 |
| 移行後のデータベース・アクティビティ                    | 31 |
| 必要な権限を付与するスクリプトの実行                    | 31 |
| PSDBOWNER表の検証                         | 31 |
| PeopleSoftスキーマ・オブジェクトの検証              | 32 |
| ソース・データベースのオブジェクト数                    | 32 |
| ターゲット・データベースのオブジェクト数                  | 32 |
| OCIでの中間層の構成                           | 33 |
| Oracle Cloud Infrastructureの中間層インスタンス | 33 |
| Oracle Clientのインストール                  | 33 |
| 環境変数の更新                               | 33 |
| TNSエントリの更新とデータベース接続のテスト               | 34 |
| PeopleSoftサーバーの構成                     | 34 |
| アプリケーション・サーバーの構成                      | 34 |
| プロセス・スケジューラの構成                        | 35 |
| Webサーバーの構成                            | 35 |
| PeopleSoftコンポーネントの構成                  | 36 |
| ADB-Sを使用したPeopleSoftアプリケーションの検証       | 36 |
| 参考資料                                  | 37 |

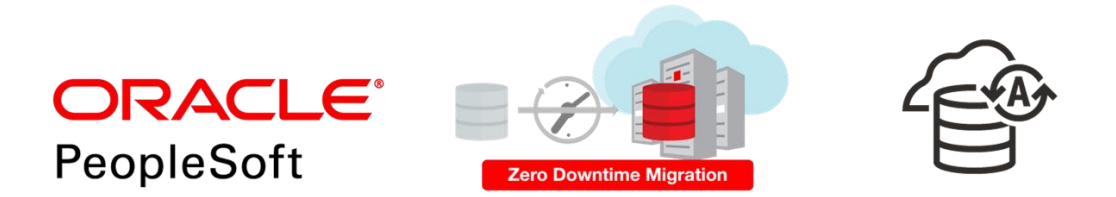

図 - Oracle PeopleSoft + ZDM + ADBのロゴ

### はじめに

オラクルのお客様がOracleワークロードをOracle Cloud内に移動する動きは益々加速しています。しかし、長年に渡ってワークロードの移行 作業は難題となっていました。あるシステムから別のシステムまたはOracle Cloud内へのデータベース・ワークロードの移行は、言うは易し行うは 難しです。

オラクルは、Oracleのワークロードの移行における長年に及ぶ経験に基づいて、Oracle Zero Downtime Migration(Oracle ZDM)を開発しました。Oracle ZDMは、簡素化および自動化された移行エクスペリエンスを提供するオラクルが誇るソリューションで、移行シナリオに応じて本番システムの停止時間ゼロからほとんどゼロを実現します。Oracle ZDMにより、Oracle Databaseを、Oracle Exadata Database Machine On-Premises、Oracle Exadata Cloud at Customer(ExaC@C)、Oracle Cloud Infrastructureなどの任意のOracle所有インフラストラクチャに、およびそれらのインフラストラクチャとの間で、直接かつシームレスに移行することができます。Oracle ZDMは広範なOracle Databaseバージョンをサポートし、その名称が意味するように、移行時の本番データベースへの影響を最小限からゼロに抑えています。

Oracle ZDMは、Oracle Maximum Availability Architecture (Oracle MAA)の原則に従い、Oracle GoldenGateやOracle Data Guard などの製品を組み込むことによって、高可用性や、Oracle Recovery Manager、Oracle Data Pump、データベース・リンクなどのテクノロジーを利用するオンライン移行ワークフローを実現しています。

Oracle PeopleSoftを使用しているお客様がOracle Cloudに移行する場合、Oracle ZDMとその自動化を利用すると、クラウド・ジャーニーが自動化されて実行が容易になります。

この移行ガイドでは、データベースを移行して、既存のPeopleSoft環境でOracle Autonomous Database - 共有を利用するためのすべての要件、手順、ベスト・プラクティスについて詳しく説明します。

Oracle Zero Downtime Migrationについて詳しくは、Oracle ZDMの製品Webサイト<sup>1</sup>をご覧ください。 Oracle PeopleSoftについて詳しくは、PeopleSoftの製品Webサイト<sup>2</sup>をご覧ください。 Oracle Autonomous Databaseについて詳しくは、Oracle Autonomous DatabaseのWebサイトをご覧ください。<sup>3</sup>

<sup>1</sup> https://www.oracle.com/jp/database/technologies/rac/zdm.html

<sup>2</sup> https://www.oracle.com/jp/applications/peoplesoft/

<sup>&</sup>lt;sup>1</sup> <u>https://www.oracle.com/jp/autonomous-database/</u>

<sup>4</sup> 技術概要 | PeopleSoftアプリケーションでのAutonomous Database - 共有の使用 - Oracle ZDMを使用した移行ガイド | パージョン1.0 Copyright © 2022, Oracle and/or its affiliates | 公開

## PeopleSoftでのAutonomous Database - 共有の使用

# アーキテクチャ

このステップ・バイ・ステップ・ガイドの初期段階では、ソースとなるPeopleSoft HCM環境全体がOracle Linux VMにデプロイされています。このガ イドの目標は、既存のデータベースを共有Exadataインフラストラクチャ上のAutonomous Database(ADB-S)に移行して、Oracle Autonomous Transaction Processingワークロードとして構成することです。この手順では、Oracle Zero Downtime Migration(Oracle ZDM)を使用します。このドキュメントでは、Oracle ZDMの<u>オフライン論理的</u>移行手法に基づき、Oracle Data Pumpを使用してオンプレミス・ データベースをADB-Sに移行します。その後、ADB-Sに移行されたデータベースを、OCIインフラストラクチャにプロビジョニングされたPeopleSoft 中間層に再接続します。

#### • Oracle Data Pumpとバックアップ先によるオフライン移行

 Oracle Data Pumpとバックアップ先によるOracle ZDMの論理的オフライン移行により、お客様は、シンプルかつ効率的な方法を 使用してデータベースをOracle Cloudに移行できます。バックアップ先は、OCIの移行の場合にはObject Storageに、Oracle Exadata Cloud at CustomerとOracle Exadata On-Premisesの場合にはNFSにすることができます。

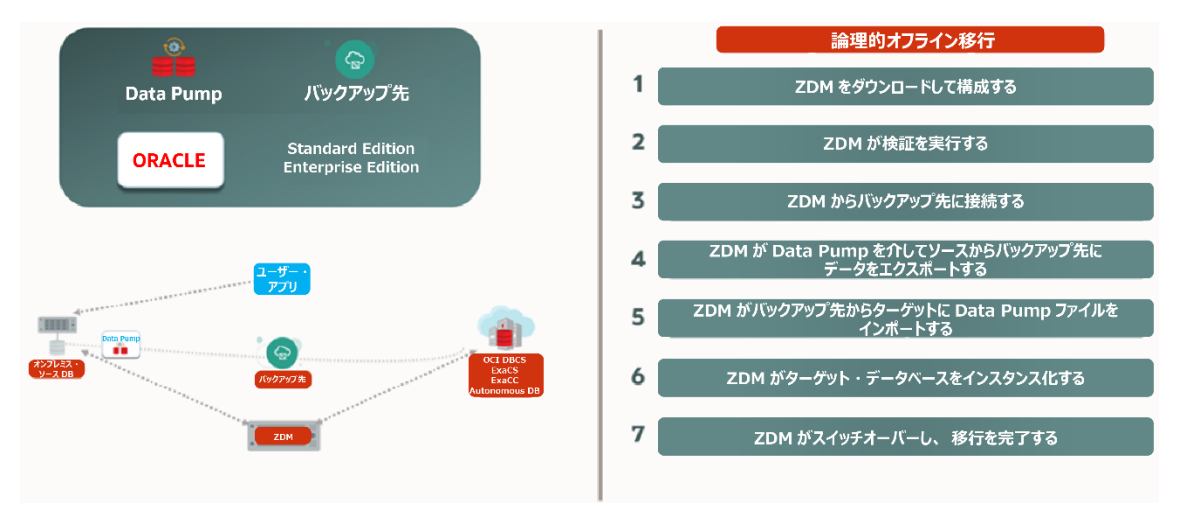

#### 図1: Oracle Data Pumpとバックアップ先を使用したステップ・バイ・ステップの論理的オフライン移行

ステップ1: Oracle ZDMをダウンロードして構成する。ステップ2: Oracle ZDMが検証を実行する。ステップ3: Oracle ZDMがバックアップ先に 接続する。ステップ4: Oracle ZDMがソースからバックアップ先にData Pumpを介してエクスポートする。ステップ5: Oracle ZDMが バックアップ先からターゲットにData Pumpのファイルをインポートする。ステップ6: Oracle ZDMがターゲット・データベースをインスタンス化する。ス テップ7: Oracle ZDMがスイッチオーバーし、移行プロセスの最終処理を行う。

#### PeopleToolsとOracle Autonomous Database - 共有の要件

- PeopleTools: 8.57の場合は8.57.20以上。8.58の場合は8.58.09以上。
- Database Client:目的のOracle Clientレベルにするには、データベース・リリース更新(DBRU)パッチを中間層に適用して、クライアントを更 新する必要があります。最小要件の19.13(2021年10月)は、以下から入手できます。
  - Oracle Database 19cリリース更新およびリリース更新リビジョン、2021年10月、既知の問題、NOTE:19202110.9
  - ・ サポートされるOracle Clientバージョン(TLS認証あり、ウォレットなし): TLS認証をサポートするOracle Clientのバージョンを参照
    - Oracle Instant Client 19.13 (Linux x64のみ)
    - Oracle Instant Client 19.14以降および21.5以降(すべてのプラットフォーム)
      - ◆ \*デプロイ時に提供されている最新バージョンを常に選択することを推奨します。

5 技術概要 | PeopleSoftアプリケーションでのAutonomous Database - 共有の使用 - Oracle ZDMを使用した移行ガイド | パージョン1.0 Copyright © 2022, Oracle and/or its affiliates | 公開

# ソース・データベース

このステップ・バイ・ステップ・ガイドのソース・データベースは、Oracle Linux 7 VMにPUMデータベースとして構成されており、PeopleTools 8.59.02 でHRMS 9.2 Image 40を使用しています。ソース・データベースはOracle Database Version 19.10.0.0を実行しており、PSU Patch January 2021 が適用されています。

ソース・データベースのストリーム・プールには、初期化パラメータSTREAMS\_POOL\_SIZEが指定されている必要があります。

SQL> alter system set streams\_pool\_size=512M scope=spfile sid='\*'; \*パラメータの設定後にデータベースを再起動してください。

# ターゲット・データベース

ターゲット・データベースは Autonomous Transaction Processing Database – Shared (本書ではADB-Sと記載) になります。このデータベース は、以下の手順でOCI上にプロビジョニングされています。

## データベースのプロビジョニング

a. Autonomous Transaction Processingのメニューで、任意のコンパートメントを変更し、Autonomous Databaseを作成します。

| Autonomous Database           | Autonomou                                  | s Databa                                | ases <i>in</i> psft                             | cm-comp                                 | artment C                                      | ompartment                                |                                           |                               |
|-------------------------------|--------------------------------------------|-----------------------------------------|-------------------------------------------------|-----------------------------------------|------------------------------------------------|-------------------------------------------|-------------------------------------------|-------------------------------|
| Autonomous Database           | Autonomous Database<br>Autonomous Database | delivers fast per<br>s located in the C | formance and requires<br>Tracle cloud can run o | no database admi<br>n dedicated or shar | nistration. It perforn<br>ed infrastructure. L | ns all routine database main<br>eam more. | tenance tasks while the system is running | , without human intervention. |
| Dedicated Infrastructure      | Create Autonomous                          | Database                                |                                                 |                                         |                                                |                                           |                                           |                               |
|                               | Display Name                               | State                                   | Dedicated                                       | OCPUs                                   | Storage                                        | Workload Type                             | Autonomous Data Guard                     | Created                       |
| Autonomous Container Database |                                            |                                         |                                                 |                                         | No it                                          | lems                                      |                                           |                               |
| Exadata Infrastructure        |                                            |                                         |                                                 |                                         |                                                |                                           | Displaying 0 Autonom                      | ous Databases 🛛 < 1 of 1 >    |
| List Scope                    |                                            |                                         |                                                 |                                         |                                                |                                           |                                           |                               |
| List ocope                    |                                            |                                         |                                                 |                                         |                                                |                                           |                                           |                               |
| Compartment                   |                                            |                                         |                                                 |                                         |                                                |                                           |                                           |                               |

図2 – Oracle Cloud InfrastructureのAutonomous Databaseメニュー

- b. プロビジョニングに必要なデータベース・オプションは以下のとおりです。
  - Workload Type : Transaction Processing
  - **Deployment Type :** Shared Infrastructure
  - Network Access: ADB-Sのアクセスを制御および制限するには、ネットワークのアクセス制御リスト(ACL)を指定します。パブリック・エンドポイントを持つ既存のAutonomous Databaseインスタンスでは、ACLを追加、変更、削除できます。ACLを定義する方法には、以下があります。
    - i. IPアドレス: ValuesフィールドにIPアドレスの値を入力します。
    - ii. CIDRブロック: ValuesフィールドにCIDRブロックの値を入力します。
    - iii. 仮想クラウド・ネットワーク:このオプションを使用して、Oracle Cloud Infrastructureサービス・ゲートウェイで使用するVCNを指定します。
    - iv. 仮想クラウド・ネットワーク(OCID): このオプションを使用して、Oracle Cloud Infrastructureサービス・ ゲートウェイで使用するVCNを指定します。

詳細については、 Configure access control lists with an Autonomous Database instanceを参照してください。

このデモでは、「Secure access from allowed IPs and VCNs only」を選択し、「Require mutual TLS (mTLS) authentication」のチェックを外します。TLS認証の詳細については、こちらを参照してください。

| Create Autonomous Da                                                                                      | tabase                                                                                                |                                                                                                    |                                                                                                    |
|----------------------------------------------------------------------------------------------------|----------------------------------------------------------------------------------------------------|----------------------------------------------------------------------------------------------------|----------------------------------------------------------------------------------------------------|
|                                                                                                    |                                                                                                    |                                                                                                    |                                                                                                    |
| Provide basic information for                                                                             | the Autonomous Database                                                                               |                                                                                                    |                                                                                                    |
| Compartment                                                                                               |                                                                                                    |                                                                                                    |                                                                                                    |
| psftcm-compartment                                                                                        |                                                                                                    |                                                                                                    | \$                                                                                                    |
| apaccp103 (root)/coe-appdomain/psftcm-compartment                                                         |                                                                                                    |                                                                                                    |                                                                                                    |
| Display name                                                                                              |                                                                                                    |                                                                                                    |                                                                                                    |
| PSFT-ON-ADB-S                                                                                             |                                                                                                    |                                                                                                    |                                                                                                    |
| A user-friendly name to help you easily identify the resor<br>Database name                               | urce.                                                                                                 |                                                                                                    |                                                                                                    |
| PDB19C                                                                                                    |                                                                                                    |                                                                                                    |                                                                                                    |
| The name must contain only letters and numbers, startin                                                   | ng with a letter. Maximum of 14 characters.                                                           |                                                                                                    |                                                                                                    |
| Choose a workload type                                                                                    |                                                                                                    |                                                                                                    |                                                                                                    |
| Data Warehouse                                                                                            | Transaction Processing                                                                                | JSON                                                                                                    | APEX                                                                                                    |
| Built for decision support and data ware-<br>house workloads. Fast queries over<br>large volumes of data. | Built for transactional workloads. High<br>concurrency for short-running queries<br>and transactions. | Built for JSON-centric application devel-<br>opment. Developer-friendly document<br>APIs and native JSON storage. | Built for Oracle APEX application develop-<br>ment. Creation and deployment of low-<br>code applications, with database<br>included. |
| Choose a deployment type                                                                                  |                                                                                                    |                                                                                                    |                                                                                                    |
| Shared Infrastructure                                                                                     |                                                                                                    | Dedicated Infrastructure                                                                                          |                                                                                                    |
| Run Autonomous Database on shared Exada                                                                   | ata infrastructure.                                                                                   | Run Autonomous Database on dedicated Ex                                                                           | adata infrastructure.                                                                                                    |

図3 – Oracle Cloud InfrastructureのCreate Autonomous Databaseメニュー

| -                                                                                                 |                                                                                                    |
|---------------------------------------------------------------------------------------------------|----------------------------------------------------------------------------------------------------|
| Always Free (i)<br>Show only Always Free configuration ontions                                    |                                                                                                    |
| Show only Always Free conliguration options                                                       |                                                                                                    |
| Choose database version                                                                           |                                                                                                    |
| 19c                                                                                               | \$                                                                                                    |
| OCPU count                                                                                        |                                                                                                    |
| 1                                                                                                 | OCPU auto scaling                                                                                                    |
| The number of OCPU cores to enable. Available cores are subject to your tenancy's service limits. | Anows system to use up to three times the number of cores specified by the OCPO count as the workload increas<br>Learn more. |
| Storage (TB)                                                                                      |                                                                                                    |
| 1                                                                                                 | Storage auto scaling                                                                                                    |
| The amount of storage to allocate.                                                                | Allows system to expand up to inree times the reserved storage.                                                              |
|                                                                                                   |                                                                                                    |
|                                                                                                   |                                                                                                    |
| Create administrator credentials (i)                                                              |                                                                                                    |
|                                                                                                   |                                                                                                    |
| Username Read-Only                                                                                |                                                                                                    |
| ADMIN                                                                                             |                                                                                                    |
| ADMIN username cannot be edited.                                                                  |                                                                                                    |
| Password                                                                                          |                                                                                                    |
|                                                                                                   |                                                                                                    |
|                                                                                                   |                                                                                                    |
| Confirm password                                                                                  |                                                                                                    |

図4 – Oracle Cloud InfrastructureのCreate Autonomous Databaseメニュー

| Choose network access                                                                                                |                                                               |                                   |                                                                                             |
|----------------------------------------------------------------------------------------------------|---------------------------------------------------------------|-----------------------------------|---------------------------------------------------------------------------------------------|
| Secure access from everywhere<br>Allow users with database credentials to access the<br>database from the internet.  | Secure access fro<br>VCNs only<br>Restrict access to specifie | ed IP addresses and VCNs.         | Private endpoint access only<br>Restrict access to a private endpoint within an OCI<br>VCN. |
| P notation type                                                                                                    |                                                               | Values                            |                                                                                             |
| IP Address                                                                                                    | \$                                                            |                                   |                                                                                             |
| P notation type                                                                                                    |                                                               | Virtual cloud network in psftcm-c | ompartment (Change Compartment)                                                             |
| Virtual Cloud Network                                                                                                | \$                                                            | psftcm                            | ٥                                                                                           |
|                                                                                                    |                                                               | IP addresses or CIDRs Optional    |                                                                                             |
| Require mutual TLS (mTLS) authentication If you select this option, mTLS will be required to authenticate connection | ons to your Autonomous Database.                              |                                   | + Access Control                                                                            |
|                                                                                                    |                                                               |                                   |                                                                                             |
| ose a license type                                                                                                   |                                                               |                                   |                                                                                             |
| iose a license type<br>Bring Your Own License (BYOL)                                                                 |                                                               | License Included                  |                                                                                             |

図5 - Oracle Cloud InfrastructureのCreate Autonomous Databaseメニュー

c. OCIコンソールで、プロビジョニング後のプラガブル・データベース (PDB) を検証します。

|          | arch resources, services, documentation, and marketplace                                                                                                    |                                                                                                    |
|----------|----------------------------------------------------------------------------------------------------|----------------------------------------------------------------------------------------------------|
|          | emous Database Defails  PSFT-ON-ADB-S  DB Consection. Performance Hub. Cf. Service Console More Actions •  Autonomous Database Information Tools Tags                                                                                                    |                                                                                                    |
| AVALABLE | General Information         Butase Nume: PDB 100         Workload Type: Transaction Processing         Compartment         Octor         Octor <tr< td=""><td>Infrastructure<br/>Decisited infrastructure: :::<br/>Autonomous Data Guard ().<br/>Decisite ::::::::::::::::::::::::::::::::::::</td></tr<> | Infrastructure<br>Decisited infrastructure: :::<br>Autonomous Data Guard ().<br>Decisite :::::::::::::::::::::::::::::::::::: |

図6 - Oracle Cloud InfrastructureのAutonomous Databaseメニュー

「DB Connection」ボタンをクリックし、Connection Stringsをコピーして保存します。TLS Authenticationで「TLS」が選択されていることを確認 します。

|                                    |                                                                                      |                                                                                                    | 00000 |
|------------------------------------|--------------------------------------------------------------------------------------|----------------------------------------------------------------------------------------------------|-------|
| Overview > Autonomous Database > A | ulonomous Dalabase Details                                                           | Database Connection                                                                                                    | Hele  |
|                                    | PSFT-ON-ADB-S                                                                        | If you are using TLS, you do not need to download the client credentials. The client credentials include a wallet and connection information, and are required for mTLS connections.                              |       |
|                                    | E Database Actions DB Connection Performance Hub                                     | Download client credentials (Wallet)                                                                                                    |       |
| AIP                                | Autonomous Database Information Tools Tegs                                           | To download your cleant credentials, select the wallet type, and click Download waller. You then enter a password for the wallet. This cleant credential download only contains information for mTLS connections. |       |
|                                    | Defined Tags (3)                                                                     | Instance Walet                                                                                                    |       |
| AVALABLE                           | // to Oracle-Tags C<br>Oracle: Tags Creater Type, user<br>/ Diracle: Tags CreaterOm. | Desentation standed: Richark walket Wather Last research -                                                                                                    |       |
| Resources                          | Metrics                                                                              | Connection Strings<br>Use the behaviors connectes strings or TMS sames for your connections. She the <u>conventions</u> for details.<br>TJS definitions                                                           |       |
| Netrice                            | Apr 29, 2022 3:40:21 AM Apr 29, 2022 4:45:21 AM Apr Lest hor                         | TLS                                                                                                    | 0     |
| Backups (8)<br>Key History (1)     | CPU Utilization ③                                                                    | TKS Nume () Connection String ()                                                                                                    |       |
| Autonomous Data Guard (0)          | Interval Auto                                                                        | pdt 19c, high                                                                                                    |       |
| Retreshable Clones (0)             | 10                                                                                   | pdb19c_Jow .                                                                                                    |       |
| Wook Requests (1)                  | E 00-                                                                                | pdb19c_medium .                                                                                                    |       |
|                                    | 2 10                                                                                 | pds19c_jp                                                                                                    |       |
|                                    | 20                                                                                   | pth19c_burgent                                                                                                    |       |
|                                    | 0 03.45 03.50 03.55 04.00 54.05 5                                                    |                                                                                                    |       |

図7 – Oracle Cloud InfrastructureのAutonomous Database→Database Connectionメニュー

#### ソース環境とターゲット環境のサマリー

| プロパティ                  | ソース・データベース                    | ターゲット・データベース |
|------------------------|-------------------------------|--------------|
| Hostname               | hostname-lnfxt- database.test | -            |
|                        |                               |              |
| Operating System       | OL 7.9                        | _            |
| DB Version             | 19c                           | 19c          |
| Patch                  | 19.10.0.0.210119              | _            |
| File System            | Standard                      | -            |
| CDB Name               | CDBHCM                        | -            |
| PDB Name               | CM92PUM                       | PDB19C       |
| NLS_CHARACTERSET       | AL32UTF8                      | AL32UTF8     |
| NLS_NCHAR_CHARACTERSET | UTF8                          | AL16UTF16    |

### ADB-Sのアーキテクチャ変更

## データベース・キャラクタ・セット

ADB-Sのデータベース・キャラクタ・セットはUnicode AL32UTF8です。

#### 表領域の再マッピング

データベースのデフォルト・データ表領域と一時表領域は、自動的にADB-S向けに構成されます。表領域の追加、削除、変更は許可されて いません。Autonomous Databaseは、ストレージ・サイズに応じて自動的に1つ以上の表領域を作成します。このため、移行プロセスで適宜、表 領域が再マッピングされます。

## データベース・ユーザーのパスワード・ポリシー

Autonomous Databaseでは強力なパスワードが必要になります。ユーザーに指定するパスワードは、以下のデフォルト・パスワードの複雑さ ルールを満たす必要があります。

- パスワードは12~30文字の長さで、少なくとも1つの大文字、1つの小文字、1つの数字を含まなければなりません。
- パスワードにユーザー名を含めることはできません。
- パスワードは、同じユーザー名に対して使用された最後の4つのパスワードのいずれと一致してもいけません。
- パスワードに二重引用符(")を含めることはできません。
- パスワードは、24時間以内に設定されたパスワードと一致してはいけません。

パスワードの複雑さルールとパスワードのパラメータ値を変更するには、デフォルト・プロファイルを変更するか、新しいプロファイルを作成してユーザーに 割り当てます。

https://docs.oracle.com/en/cloud/paas/autonomous-database/adbsa/manage-users-create.html#GUID-72DFAF2A-C4C3-4FAC-A75B-846CC6EDBA3F

注: Password Verify Function (PVF)を作成し、PVFをプロファイルと関連付けることで、ユーザー・パスワードの複雑さを管理できます。 詳細については、<u>https://docs.oracle.com/en/cloud/paas/autonomous-database/adbsa/manage-user-profiles.html#GUID-81E6B578-</u> <u>C942-4755-A693-33773350B0DA</u>を参照してください。

\* Data Pumpでは、移行を容易にするため、脆弱なパスワードを持つデータベース・ユーザーもインポートできます。セキュリティ上の理由から、 ADB-Sパスワード・ポリシーに従って30日間以内にパスワードをリセットする必要があります。

#### 初期化パラメータ

変更できる初期化パラメータの一覧については、以下のドキュメントを参照してください。

 $\frac{https://docs.oracle.com/en/cloud/paas/autonomous-database/adbsa/appendix-restrictions-database-initialization-parameters.html#GUID-7CF648C1-0822-4602-8ED1-6F5719D6779E}{\label{eq:general}}$ 

最適なアプリケーション・パフォーマンスを確保するため、PeopleSoftユーザーがADB-Sを使用する場合は、OCI Supportと協力してinit.oraの環 境変数を非標準設定に指定する必要があります。この際、My Oracle Supportでサービス・リクエストを登録して、以下の情報を入力してくだ さい。

製品:共有インフラストラクチャ上のAutonomous Database

要約/サマリー:ADBSでのPSFT: PeopleSoft DBの識別子を設定してください。サービス・リクエストに含める情報は以下のとおりです。

- 1. Oracle Cloud Infrastructureのリージョン
- 2. テナンシー名とOCID
- 3. Autonomous DB名とOCID
- 4. init.oraパラメータを次のとおりに設定するようリクエストします。\_unnest\_subquery=false

## ターゲット・データベースで必要な設定

移行プロセスを開始する前に、ターゲット・データベースを適宜準備する必要があります。以下の手順に従ってください。

## ターゲット・データベースのパラメータ

PeopleSoftのUnicodeデータベースでは、NLS\_LENGTH\_SEMANTICS=CHARに設定する必要があります。以下のMy Oracle Support Note に従って、NLS\_LENGTH\_SEMANTICSパラメータをPeopleSoftデータベースの推奨値に更新します。

- <u>https://support.oracle.com/epmos/faces/DocContentDisplay?id=1986664.1</u>
- https://support.oracle.com/epmos/faces/DocContentDisplay?id=2626966.1

| SQL> show parameter nls_length_semantics                     |                        |       |  |  |
|--------------------------------------------------------------|------------------------|-------|--|--|
| NAME                                                         | TYPE                   | VALUE |  |  |
| nls_length_semantics<br>SQL> alter system set nls_length_sem | string<br>antics=CHAR; | BYTE  |  |  |
| System altered.                                              |                        |       |  |  |
| SQL>                                                         |                        |       |  |  |

図8-ターゲットのAutonomous Databaseでのnls\_length\_semanticsパラメータの更新

SQL> alter system set nls\_length\_semantics=CHAR;

\* この目的は、CHARおよびVARCHARの長さをバイトではなく文字で数えることで、AL32UTF8のマルチバイト特性に対処するためです。詳細 については、Oracle Documentation for NLS LENGTH SEMANTICSを参照してください。

#### Autonomous Database用表領域のマッピング - オプション手順

このステップが当てはまるのは、指定した一連の表領域をADB-Sに移行するユースケースだけです。表領域のマッピングはオプションの手順です。 すべての表領域をADB-Sに移行する場合、このステップは無視できます。Data Pumpはデフォルトで、ソースの表領域を'DATA'表領域に マッピングします。

\* SYSTEM、SYSAUX、UNDO、TEMP表領域は、プロビジョニングされたターゲットADB-Sのプラガブル・データベース(PDB)から使用されます。PeopleSoftオブジェクトがこれらの表領域内に作成されている場合、それらはカスタマイズと見なされ、本書の対象外になります。

#### 永続表領域 - オプション手順

以下のSQL文によって、'DATA'表領域にマッピングする必要のある永続表領域のリストが出力されます。

| 🧬 zdmuser@zdmhost:~                                                                                                    |
|----------------------------------------------------------------------------------------------------|
| [zdmuser@zdmhost ~]\$ sqlplus sysadm@CM92PUM                                                                                                    |
| SQL*Plus: Release 19.0.0.0.0 - Production on Mon May 9 04:52:31 2022<br>Version 19.15.0.0.0                                                                                                    |
| Copyright (c) 1982, 2021, Oracle. All rights reserved.                                                                                                    |
| Enter password:<br>Last Successful login time: Mon May 09 2022 04:48:46 +00:00                                                                                                    |
| Connected to:<br>Oracle Database 19c Enterprise Edition Release 19.0.0.0.0 - Production<br>Version 19.10.0.0.0                                                                                                    |
| <pre>SQL&gt; set heading off;<br/>SQL&gt; set echo off;<br/>SQL&gt; set pages 999;<br/>SQL&gt; set linesize 400;<br/>SQL&gt; set long 90000;<br/>SQL&gt; set long 90000;<br/>SQL&gt; spool permanent_tablespace.txt;<br/>SQL&gt; spool permanent_tablespace.txt;<br/>SQL&gt; setEct 'DATAPUMFSETINGS_METADATAREMAPS-1=type:REMAP_TABLESPACE,oldValue:'    TABLESPACE_NAME    ',newValue:DATA'<br/>2 FROM USER_TABLESPACES<br/>3 WHERE TABLESPACE_NAME not in ('SYSTEM','SYSAUX') and CONTENTS not in ('UNDO', 'TEMPORARY');</pre>                                                                                                    |
| DATAFUMPSETTINGS_METADATAREMAPS-1=type:REMAP_TABLESPACE,oldValue:PSDEFAULT,newValue:DATA<br>DATAFUMPSETTINGS_METADATAREMAPS-1=type:REMAP_TABLESPACE,oldValue:AALARGE,newValue:DATA<br>DATAFUMPSETTINGS_METADATAREMAPS-1=type:REMAP_TABLESPACE,oldValue:AALARGE,newValue:DATA<br>DATAFUMPSETTINGS_METADATAREMAPS-1=type:REMAP_TABLESPACE,oldValue:AALARGE,newValue:DATA<br>DATAFUMPSETTINGS_METADATAREMAPS-1=type:REMAP_TABLESPACE,oldValue:AALARGE,newValue:DATA<br>DATAFUMPSETTINGS_METADATAREMAPS-1=type:REMAP_TABLESPACE,oldValue:AMAPP,newValue:DATA<br>DATAFUMPSETTINGS_METADATAREMAPS-1=type:REMAP_TABLESPACE,oldValue:AMAPP,newValue:DATA<br>DATAFUMPSETTINGS_METADATAREMAPS-1=type:REMAP_TABLESPACE,oldValue:BNAPP,newValue:DATA<br>DATAFUMPSETTINGS_METADATAREMAPS-1=type:REMAP_TABLESPACE,oldValue:BNAPP,newValue:DATA<br>DATAFUMPSETTINGS_METADATAREMAPS-1=type:REMAP_TABLESPACE,oldValue:BNAPP,newValue:DATA<br>DATAFUMPSETTINGS_METADATAREMAPS-1=type:REMAP_TABLESPACE,oldValue:CAPP,newValue:DATA<br>DATAFUMPSETTINGS_METADATAREMAPS-1=type:REMAP_TABLESPACE,oldValue:COAPP,newValue:DATA<br>DATAFUMPSETTINGS_METADATAREMAPS-1=type:REMAP_TABLESPACE,oldValue:COAPP,newValue:DATA<br>DATAFUMPSETTINGS_METADATAREMAPS-1=type:REMAP_TABLESPACE,oldValue:COAPP,newValue:DATA<br>DATAFUMPSETTINGS_METADATAREMAPS-1=type:REMAP_TABLESPACE,oldValue:COAPP,newValue:DATA<br>DATAFUMPSETTINGS_METADATAREMAPS-1=type:REMAP_TABLESPACE,oldValue:CUANDIT,newValue:DATA<br>DATAFUMPSETTINGS_METADATAREMAPS-1=type:REMAP_TABLESPACE,oldValue:CUANDIT,newValue:DATA<br>DATAFUMPSETTINGS_METADATAREMAPS-1=type:REMAP_TABLESPACE,oldValue:CUANDIT,newValue:DATA<br>DATAFUMPSETTINGS_METADATAREMAPS-1=type:REMAP_TABLESPACE,oldValue:CUANDIT,newValue:DATA<br>DATAFUMPSETTINGS_METADATAREMAPS-1=type:REMAP_TABLESPACE,oldValue:CUANDIT,newValue:DATA<br>DATAFUMPSETTINGS_METADATAREMAPS-1=type:REMAP_TABLESPACE,oldValue:CUANDIT,newValue:DATA<br>DATAFUMPSETTINGS_METADATAREMAPS-1=type:REMAP_TABLESPACE,oldValue:CUANDIT,newValue:DATA |

図9-ターゲットAutonomous Databaseで'DATA'表領域にマッピングされる永続表領域のリスト

```
set heading off; set echo off; set pages 999;
set linesize 400;
set long 90000;
spool permanent_tablespace.txt;
SELECT 'DATAPUMPSETTINGS_METADATAREMAPS-1=type:REMAP_TABLESPACE,oldValue:' || TABLESPACE_NAME ||
',newValue:DATA'
FROM USER_TABLESPACES
WHERE TABLESPACE_NAME not in ('SYSTEM','SYSAUX') and CONTENTS not in ('UNDO', 'TEMPORARY');
spool off;
```

## 一時表領域 - オプション手順

以下のSQL文によって、'TEMP'表領域にマッピングする必要のある一時表領域のリストが出力されます。

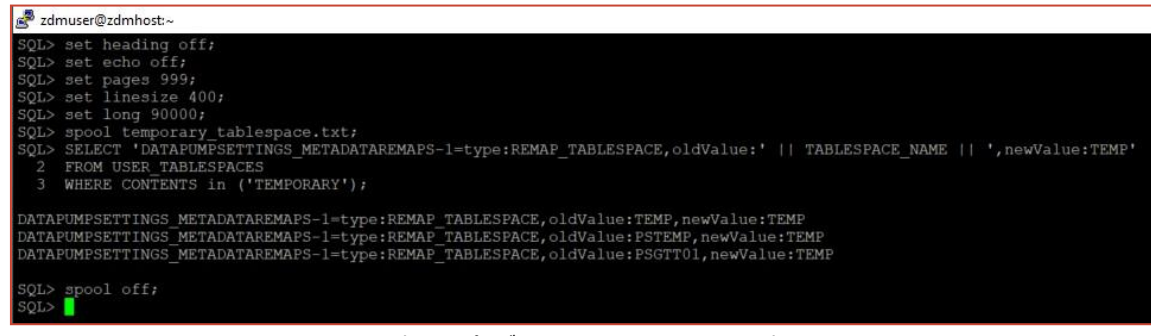

図10- 'TEMP'表領域にマッピングする必要のある一時表領域のリスト

set heading off; set echo off; set pages 999; set linesize 400; set long 90000; spool temporary\_tablespace.txt; SELECT 'DATAPUMPSETTINGS\_METADATAREMAPS-1=type:REMAP\_TABLESPACE,oldValue:' || TABLESPACE\_NAME || ',newValue:DATA' FROM USER\_TABLESPACES WHERE CONTENTS in ('TEMPORARY'); spool off;

これら2つのファイル(*permanent\_tablespace.txtとtemporary\_tablespace.txt*)の出力は、Oracle ZDMのレスポンス・ファイルの 'DATAPUMPSETTINGS\_METADATAREMAPS-n'パラメータを生成するために使用されます。移行プロセスで後から必要になるので、これらの ファイルを保存してください。

#### ターゲット・データベースでのPeopleSoftユーザーの作成

Oracle ZDMの移行ワークフローでは、PeopleSoftのスキーマとユーザーをソース・データベース・レベルでインポートします。手動でユーザーを 作成する場合、前述したデータベース・ユーザーのパスワード・ポリシーに従う必要があります。これは、新規パスワードの暗号化と前提条件としての PSOPRDEFN表の更新に関連するすべての追加タスクにも当てはまります。これらの手順はPeopleSoft管理者にとってよく知られた既定の手順 です。

\* Data Pumpでは、移行を容易にするため、脆弱なパスワードを持つデータベース・ユーザーもインポートできます。セキュリティ上の理由から、 ADB-Sパスワード・ポリシーに従って30日間以内にパスワードをリセットする必要があります。

#### 'psroles.sql'および'psroles2.sql'の実行によるPSADMINの作成

インポートを実行する前に、'ADMIN'ユーザーとしてPSADMINロールを作成し、必要な権限をこのロールに付与することが重要です。

## 中間層からの'psroles.sql'および'psroles2.sql'のコピー

中間層の\$PS\_HOME/script/unix/pdbフォルダから'psroles.sql'および'psroles2.sql'をコピーし、ADB-Sで'ADMIN'ユーザーとして実行して PSADMINロールを作成します。

## 'psroles.sql'および'psroles2.sql'スクリプトの実行

ADB-Sで管理者ユーザーとしてスクリプトを実行します。

'psroles.sql'を実行すると、以下のように表示されます。

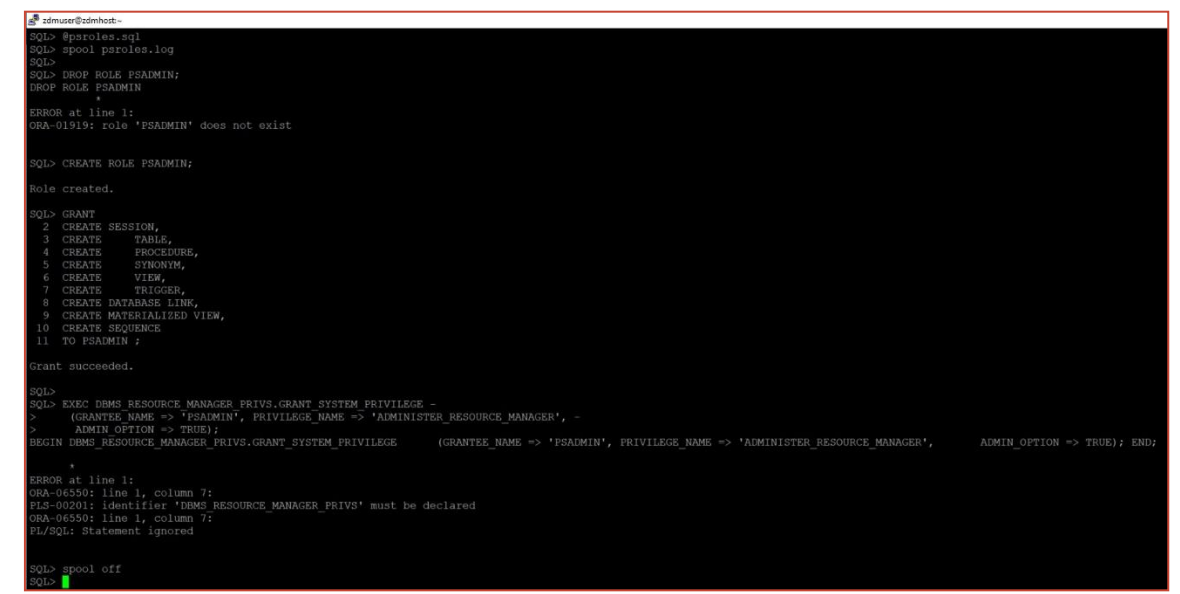

図11-psroles.sq 仄 かリプトの実行

スクリプトの実行中に次のエラーが表示されます。

 DBMS\_RESOURCE\_MANAGER\_PRIVS.GRANT\_SYSTEM\_PRIVILEGE: このエラーは無視してください。Autonomous Databaseでは、事前に定義されたCPU/IOシェアが各種コンシューマ・グループに割り当てられており、柔軟性は限られています。

'psroles2.sql'を実行します。

スクリプトの実行前に、以下のとおりに更新します。

以下の行をコメントアウトします。

- ALTER SESSION SET CONTAINER = <PDB\_SERVICE\_NAME>;
  - 。 理由は、'admin'としてPDBサービス自体に接続するからです。
- grant select, insert, update, delete on PS.PSDBOWNER to PSADMIN;
  - 。 理由は、この時点ではADB-Sにスキーマとオブジェクトが存在しないからです。

| gen zdmuser@zdmhost:~                                                                                                    |
|----------------------------------------------------------------------------------------------------|
| set echo on                                                                                                    |
| spool psroles2.log                                                                                                    |
| REMARK Commented to run against ADB-S where connected to PDB<br>ALTER SESSION SET CONTAINER = <pdb service_name="">;<br/>GRANT SELECT ON SYS.V_\$MYSTAT to PSADMIN;<br/>GRANT SELECT ON USER AUDIT POLICIES to PSADMIN;<br/>GRANT SELECT ON DBA AUDIT_POLICY_COLUMNS to PSADMIN;<br/>GRANT EXECUTE ON DBMS_FGA to PSADMIN;</pdb>                                                                                                    |
| REM If using 12c (12.1.0.2.0 or higher) with the IMDB feature,<br>REM the following two grants will be applied:<br>REM                                                                                                    |
| SET SERVEROUTPUT ON<br>SET FEEDBACK ON                                                                                                    |
| <pre>DECLARE<br/>Vdollarversion VARCHAR2(17);<br/>BEGIN<br/>SELECT version<br/>into Vdollarversion<br/>FROM v\$instance;<br/>DBMS_OUTPUT.PUT_LINE('Oracle Version: '   Vdollarversion);<br/>IF Vdollarversion &gt;= '12.1.0.2.0'<br/>THEN<br/>DBMS_OUTPUT.PUT_LINE('CEXC 12c IMDB specific GRANTS');<br/>EXECUTE IMMEDIATE ('GRANT SELECT ON SYS.V_SIM_COLUMN LEVEL to PSADMIN');<br/>EXECUTE IMMEDIATE ('GRANT SELECT ON SYS.V_SIM_OUSER_SEGMENTS to PSADMIN');<br/>ELSE<br/>DBMS_OUTPUT.PUT_LINE('IMDB grants not executed. IMDB feature is not available in this Oracle version.');<br/>END IF;<br/>END;<br/>/</pre>                                                              |
| <pre>grant execute on DBMS_METADATA to PSADMIN;<br/>grant execute on DBMS_MVIEW to PSADMIN;<br/>grant execute on DBMS_SESSION to PSADMIN;<br/>grant execute on DBMS_STATS to PSADMIN;<br/>grant execute on DBMS_XMLGEN to PSADMIN;<br/>grant execute on DBMS_APPLICATION INFO to PSADMIN;<br/>grant execute on dbms_refresh to PSADMIN;<br/>grant execute on dbms_job to PSADMIN;<br/>grant execute on dbms_lob to PSADMIN;<br/>grant execute on DBMS_OUTPUT to PSADMIN;<br/>grant execute on DBMS_OUTPUT to PSADMIN;<br/>REMARK Commented to run against ADB-S where PS Schema hasn't been imported yet<br/> grant select, insert, update, delete on PS.PSDBOWNER to PSADMIN;</pre> |
| REM READ privilege for Ann_DEPENDENCIES as added in 12.1.0.2 and<br>REM SELECT -> READ privilege changed for PUBLICLY available views was done in 12.2.<br>REM<br>DECLARE<br>obj_priv varchar2(40);<br>Vdollarversion VARCHAR2(17);                                                                                                    |

図12-psroles2.sq スクリプトの実行

| 🖉 zdmuser@zdmhost:~                                                                                         |
|----------------------------------------------------------------------------------------------------|
| SQL> @psroles2.sql                                                                                          |
| SQL> **********************************                                                                     |
| SQL> This software and related documentation are provided under a                                           |
| SQL> license agreement containing restrictions on use and                                                   |
| SQL> disclosure and are protected by intellectual property                                                  |
| SQL> laws. Except as expressly permitted in your license agreement                                          |
| SQL> or allowed by law, you may not use, copy, reproduce,                                                   |
| SQL> translate, broadcast, modify, license, transmit, distribute,                                           |
| SQL> exhibit, perform, publish or display any part, in any form or                                          |
| SQL> by any means. Reverse engineering, disassembly, or                                                     |
| SQL> decompilation of this software, unless required by law for                                             |
| SQL> interoperability, is prohibited.                                                                       |
| SQL> The information contained herein is subject to change without                                          |
| SQL> notice and is not warranted to be error-free. If you find any                                          |
| SQL> errors, please report them to us in writing.                                                           |
| SQL>                                                                                                    |
| SQL> Copyright (C) 1988, 2021, Oracle and/or its affiliates.                                                |
| SQL> All Rights Reserved.                                                                                   |
| SQL> **********************************                                                                     |
| SQL>                                                                                                    |
| SQL>                                                                                                    |
|                                                                                                    |
| $SQL_{2}$ =                                                                                                 |
|                                                                                                    |
|                                                                                                    |
|                                                                                                    |
| 301>                                                                                                    |
|                                                                                                    |
| ムマリン<br>(OT) *********************************                                                              |
| SOLS REMARK Replace <pdr database="" name<="" names="" pluggable="" service="" td="" with="" your=""></pdr> |
| SOL> REMARK This script has to run as "sciplus / as systha" immediately after psroles.sci                   |
|                                                                                                    |
| SU> set echo on                                                                                             |
| Sub stool psroles2.log                                                                                      |
| SOL>                                                                                                    |
| SOL> REMARK Commented to run against ADB-S where connected to PDB                                           |
| SOL> ALTER SESSION SET CONTAINER = <pdb name="" service="">:</pdb>                                          |
| SOL> GRANT SELECT ON SYS.V SMYSTAT to PSADMIN;                                                              |
|                                                                                                    |
| Grant succeeded.                                                                                            |
|                                                                                                    |
| SQL> GRANT SELECT ON USER AUDIT POLICIES to PSADMIN;                                                        |
|                                                                                                    |
| Grant succeeded.                                                                                            |
|                                                                                                    |
| SQL> GRANT SELECT ON DBA AUDIT POLICY COLUMNS to PSADMIN;                                                   |
|                                                                                                    |
| Grant succeeded.                                                                                            |
|                                                                                                    |
| SQL> GRANT EXECUTE ON DBMS_FGA to PSADMIN;                                                                  |
|                                                                                                    |
| Grant succeeded.                                                                                            |
|                                                                                                    |
| SQL>                                                                                                    |

図13-psroles2.sq スクリプトの実行

## Zero Downtime Migrationサービス・ホスト

## Zero Downtime Migrationサービス・ホストの要件

Oracle Zero Downtime Migrationは、以下の要件を満たす別のホストにインストールする必要があります。

- Oracle 7で実行中のLinuxホスト(必ずこのOSバージョンでなければなりません)。
- 100 GBの空きストレージ領域。この空き領域は、Oracle ZDMが生成する全ログ用に必要です。
- zdmグループ、およびこのグループの一部であるzdmuser。
- 次のパッケージがインストールされている。
  - glibc-devel
  - expect
  - o unzip
  - o libaio
  - $\circ \hspace{0.5cm} \text{oraclelinux-developer-release-el7}$
- 使用するすべてのホスト名とIPアドレスが、/etc/hostsファイルにエントリとして存在する。

Oracle ZDMサービス・ホストの要件について詳しくは、Oracle ZDM製品ドキュメントの「Zero Downtime Migrationソフトウェアの設定」<sup>4</sup> セクションを参照してください。<u>https://docs.oracle.com/en/database/oracle/zero-downtime-migration/21.3/zdmug/installing-zero-downtime-migration-software.html#GUID-A55FEDBA-236A-4006-91A5-6F28D100C5B2</u>

Oracle ZDMソフトウェアは次のようにインストールできます。

- 手動でオンプレミスにインストール
- 手動でOCIにインストール

このステップ・バイ・ステップ・ガイドでは、Oracle ZDMサービス・ホストの手動インストールを取り上げ、デプロイメントと構成に必要な手順をすべて 詳しく説明します。このガイドで使用するOCI上のVMには、100 GBのアタッチ済みブロック・ボリュームがプロビジョニングされています。

|                                             | Search resources, services, documentation, and marketplace                           |                                                                                                    |
|---------------------------------------------|--------------------------------------------------------------------------------------|----------------------------------------------------------------------------------------------------|
| Compute » Instances » Instance deta         | is .                                                                                 |                                                                                                    |
| 1                                           | ZDM-SERVICE-HOST                                                                     |                                                                                                    |
|                                             | Availability domain: AD-1                                                            | Instance access You connect to a nutring Linux instance using a Secure Shell (SSH) connection. You'll need the private key from the SSH key pair that was |
| RUNNING                                     | Fault domain: FD-1                                                                   | used to create the instance.                                                                                                    |
|                                             | Region:                                                                              | Public IP address: '                                                                                                    |
|                                             | OCID:                                                                                | Username: opc                                                                                                    |
|                                             | Launched:                                                                            | Primary VNIC                                                                                                    |
|                                             | Compartment: a                                                                       | Private IP articlessy                                                                                                    |
|                                             | Capacity type: On-demand                                                             | Network security groups: None Edit ①                                                                                                    |
|                                             | Instance details                                                                     | Subnet: jumphost                                                                                                    |
|                                             | Victorial elevant and and the                                                        | Private DNS record: Enable                                                                                                    |
|                                             | Maintanance reliant -                                                                | Hostname: zdmhost                                                                                                    |
|                                             | Image: Drack-1 inur-7 9-2022 04 04-9                                                 | Internal FQDN: 2dmhost Sitter Copy                                                                                                    |
|                                             | Launch mode: PARAVIRTUALIZED<br>Instance metadate service: Versions 1 and 2 Erft (2) | Launch options                                                                                                    |
|                                             | Live migration: Use recommended default (1)                                          | NIC attachment type: PARA0/IRTUALIZED                                                                                                    |
|                                             | Maintenance recovery action: Restore instance                                        | Remote data volume: PARAVIRTUALIZED<br>Firmwana: UEFL_64                                                                                                  |
|                                             | Shape configuration                                                                  | Boot volume type: PARAVIRTUALIZED                                                                                                    |
|                                             | Sharee: VM Standard2 1                                                               | In-transit encryption: Disabled                                                                                                    |
|                                             | OCPU count: 1                                                                        | Secure Boot: Disabled                                                                                                    |
|                                             | Network bandwidth (Gbps): 1                                                          | Measured Boot: Disabled                                                                                                    |
|                                             | Memory (GB): 15                                                                      | Trusted Platform Module: Disabled                                                                                                    |
|                                             | Local disk: Block storage only                                                       |                                                                                                    |
| Terms of Lite and Relvacy Coside Professors |                                                                                      | Copyright //th 2022, Disade another All Aplication environment                                                                                            |

図14 - Oracle Cloud InfrastructureのZDMサービス・ホストVM

## Oracle ZDMサービス・ホストのインストール

#### ターミナルで、Oracle ZDMサービス・ホストにrootユーザーとしてログインします。

#### 1 新しいグループ、ユーザー、および必要なディレクトリを作成します。rootユーザーとして以下を実行します。

| [root@zdmhost]# groupadd zdm                      |
|---------------------------------------------------|
| [root@zdmhost]# useradd zdmuser -g zdm            |
| [root@zdmhost]# mkdir -p /home/zdmuser/zdminstall |
| [root@zdmhost]# mkdir /home/zdmuser/zdmhome       |
| [root@zdmhost]# mkdir /home/zdmuser/zdmbase       |

#### 2 必要なソフトウェア・パッケージをインストールします。rootユーザーとして以下を実行します。

| [root@zdmhost]# yum -y install \                                           |                                |               |
|----------------------------------------------------------------------------|--------------------------------|---------------|
| glibc-devel \                                                              |                                |               |
| expect \                                                                   |                                |               |
| unzip \                                                                    |                                |               |
| libaio \                                                                   |                                |               |
| oraclelinux-developer-release-el7                                          |                                |               |
| [root@zdmhost]# yum list installed glibc-devel e<br>developer-release-el7. | xpect unzip libaio oraclelinux |               |
| Installed Packages<br>expect.x86_64<br>@ol7_latest-x86_64                  |                                | 5.45-14.el7_1 |
| libaio.x86_64 13.el7                                                       |                                | 0.3.109-      |
|                                                                            | @anaconda/7.9                  |               |
| oraclelinux-developer-release-el7.x86_64<br>@ol7_latest                    | 1.0-6.el7                      |               |
| unzip.x86_64<br>@anaconda/7.9                                              |                                | 6.0-21.el7    |

3 Oracle ZDMバイナリを<u>www.oracle.com/database/technologies/rac/zdm-downloads.html</u>から/home/zdmuser/zdminstallにダウンロードします。zipファイルの所有者をzdmuserに変更します。rootユーザーとして以下を実行します。

[[root@zdmhost]# cd /home/zdmuser/zdminstall [root@zdmhost zdminstall]# chown zdmuser:zdm /home/zdmuser/zdminstall/zdm21.3.zip

#### 4 Oracle ZDMソフトウェアをインストールします。zdmuserとして以下を実行します。

[root@zdmhost zdminstall]# su - zdmuser [zdmuser@zdmhost ~]\$ echo "ORACLE\_HOME=/home/zdmuser/zdmhome; export ORACLE\_HOME" >> ~/.bashrc

| [zdmuser@zdmhost ~]\$ echo "ORACLE_BASE=/home/zdmuser/zdmbase; export ORACLE_BASE" >>     |
|-------------------------------------------------------------------------------------------|
| ~/.bashrc                                                                                 |
| [zdmuser@zdmhost ~]\$ echo "ZDM_BASE=\\$ORACLE_BASE; export ZDM_BASE" >> ~/.bashrc        |
| [zdmuser@zdmhost ~]\$ echo "ZDM_HOME=/home/zdmuser/zdmhome; export ZDM_HOME" >> ~/.bashrc |
| [zdmuser@zdmhost ~]\$ echo "ZDM_INSTALL_LOC=/home/zdmuser/zdminstall; export              |
| ZDM_INSTALL_LOC" >> ~/.bashrc                                                             |
| [zdmuser@zdmhost ~]\$ cat ~/.bashrc                                                       |
| ORACLE_HOME=/home/zdmuser/zdmhome; export ORACLE_HOME                                     |
| ORACLE_BASE=/home/zdmuser/zdmbase; export ORACLE_BASE                                     |
| ZDM_BASE=\$ORACLE_BASE; export ZDM_BASE                                                   |
| ZDM_HOME=/home/zdmuser/zdmhome; export ZDM_HOME                                           |
| ZDM_INSTALL_LOC=/home/zdmuser/zdminstall; export ZDM_INSTALL_LOC                          |
| [zdmuser@zdmhost ~]\$ source ~/.bashrc                                                    |
| [zdmuser@zdmhost ~]\$ cd /home/zdmuser/zdminstall/                                        |
| [zdmuser@zdmhost zdminstall]\$ unzip zdm21.3.zip                                          |
| [zdmuser@zdmhost zdminstall]\$ cd zdm21.3                                                 |
| Proceed to execute ZDM's installation script zdmuser:                                     |
| [zdmuser@zdmhost zdm21.3] ./zdminstall.sh setup \                                         |
| oraclehome=\$ZDM_HOME \                                                                   |
| oraclebase=\$ZDM_BASE \                                                                   |
| ziploc=./zdm_home.zip -zdm                                                                |
|                                                                                           |

#### 5 Oracle ZDMを起動してステータスを確認します。zdmuserとして以下を実行します。

| [zdmuser@zdmhos     | [zdmuser@zdmhost zdm21.3]\$ \$ZDM_HOME/bin/zdmservice start |  |  |  |  |  |  |
|---------------------|-------------------------------------------------------------|--|--|--|--|--|--|
| Return code is 0    | Return code is 0                                            |  |  |  |  |  |  |
| Server started succ | essfully.                                                   |  |  |  |  |  |  |
| [zdmuser@zdmhos     | st zdm21.3]\$ \$ZDM_HOME/bin/zdmservice status              |  |  |  |  |  |  |
|                     |                                                             |  |  |  |  |  |  |
| Service             | Status                                                      |  |  |  |  |  |  |
|                     |                                                             |  |  |  |  |  |  |
|                     |                                                             |  |  |  |  |  |  |
| Running:            | true                                                        |  |  |  |  |  |  |
| Tranferport:        |                                                             |  |  |  |  |  |  |
| Conn String:        | jdbc:mysql://localhost:8897/                                |  |  |  |  |  |  |
| RMI port:           | 8895                                                        |  |  |  |  |  |  |
| HTTP port:          | 8896                                                        |  |  |  |  |  |  |
| Wallet path:        | /home/zdmuser/zdmbase/crsdata/zdmhost/security              |  |  |  |  |  |  |
|                     |                                                             |  |  |  |  |  |  |

6 ZDMサービス・ホストにOCL CLIをインストールします。'root'として以下を実行します。

[root@zdmhost ]# yum install python36-oci-cli

# API署名公開鍵と構成ファイル

'zdmuser'として実行し、公開鍵の内容をコピーします。

1

| [zdmuser@zdmhost ]# mkdir zdmhome/.oci<br>[zdmuser@zdmhost ]# cd zdmhome/.oci          |
|----------------------------------------------------------------------------------------|
| [zdmuser@zdmhost .oci]# openssl genrsa -out /home/zdmuser/zdmhome/.oci/oci_api_key.pem |
| 2048                                                                                   |
| Generating RSA private key                                                             |
|                                                                                        |
| [zdmuser@zdmhost .oci]# openssl rsa -pubout -in                                        |
| /home/zdmuser/zdmhome/.oci/oci_api_key.pem -out                                        |
| /home/zdmuser/zdmhome/.oci/oci_api_key_public.pem                                      |
| Writing RSA key                                                                        |
| [zdmuser@zdmhost .oci]#cat oci api_key_public.pem                                      |
| BEGIN PUBLIC KEY                                                                       |
| XXXXXXXXXXX                                                                            |
| END PUBLIC KEY                                                                         |
| [zdmuser@zdmhost .oci]#                                                                |
|                                                                                        |

2 OCI Dashboardにアクセスして右上に移動し、ユーザー・プロファイル・アイコンをクリックして、ユーザー(自分)を表す一番上のオプションを 選択します。「API Keys」と「Add API Key」を選択します。ステップ1で保存した公開鍵の内容をコピーします。

|                                                            | arch resources, services, documentation, and marketplace                        |                                                                            |                                                                                                    |         | S & @ @ @             |
|------------------------------------------------------------|---------------------------------------------------------------------------------|----------------------------------------------------------------------------|----------------------------------------------------------------------------------------------------|---------|-----------------------|
| Attentity's Usees a User Datake a APP Mays                 | oracleidentitycloudservice/r                                                    | Add API Key                                                                | y per in PEM Nemat used for agoing JATs requests, You can generate the key per first and devisiond the p | Hele    |                       |
| U                                                          | Edit User Edit User Capabilies Link Support                                     | to upload or paste your public ke<br>Generatis API Key Par C<br>Public Key | ery He notekni (Josephinis<br>Crease Putris Kay File O Pasis Fuels Kay                                   |         |                       |
| a.ine                                                      | Create:<br>Multi factor authentication: Disabled<br>Dealti -<br>Capabilities    | END POSICINE INT                                                           |                                                                                                    |         |                       |
|                                                            | Local passworth to<br>API keys: Ves<br>Auth Solere:: Ves<br>Ver Contraction By? | And                                                                        |                                                                                                    |         |                       |
| Resources                                                  | API Keys                                                                        |                                                                            |                                                                                                    |         |                       |
| Groups                                                     | Add API Key                                                                     |                                                                            |                                                                                                    |         |                       |
| Auth Toltzma<br>Castomer Secret Keys<br>Database Passwords | Fingerprint:                                                                    |                                                                            |                                                                                                    | Created |                       |
| CAuth 2.1 Clavel Credentials<br>SMTP Credentials           |                                                                                 |                                                                            |                                                                                                    |         | Displaying 2 API Keyn |

図15 - Oracle Cloud InfrastructureでのAPI鍵の追加

3 構成ファイルのプレビューが表示されます。ファイルの内容をコピーしてください。後で構成ファイルの入力に使用します。

|                              | Search for resource                           | is, services, and documentation                                                                                                    |          |            |                 | • •  |
|------------------------------|-----------------------------------------------|----------------------------------------------------------------------------------------------------|----------|------------|-----------------|------|
|                              | Email: -                                      |                                                                                                    |          | -          |                 |      |
|                              | Capa                                          | Configuration File Preview                                                                                                    | Help     |            |                 |      |
|                              | Local pa<br>API keys<br>Auth tok-<br>View Con | Note: This configuration file snippet includes the basic authentication information you'll need to use the SDI<br>CLL or other OCI serviceper tool. Parte the contents of the text box into your -incliconing file and update the<br>way. Ife parameter with the file path to you private key ("you arrived have a <b>Default</b> profile in your config<br>profile, you'll need to perform some additional steps. Leaten more                                                                                                    | K,<br>ie |            |                 |      |
|                              |                                               | Select API Key Fingerprint                                                                                                    | 0        |            |                 |      |
| Resources                    | API Ke                                        | Configuration File Preview Read-Only                                                                                                    |          |            |                 |      |
| Groups                       | Add APL                                       | user                                                                                                    |          |            |                 |      |
| API Keys                     | Fingerprin                                    | tenancy=                                                                                                    |          |            |                 |      |
| Auth Tokens                  |                                               | key_file= <path keyfile="" private="" to="" your=""> # TODO Date the contents of the test how into your of origination the</path>                                                                                                    | Cana     | 55-37 UTC  |                 | 1    |
| Customer Secret Keys         |                                               | - a state and second on the second second field from a construction of the construction of the construction of | ZOBX     | anuto      |                 |      |
| OAuth 2.0 Client Credentials |                                               | Class                                                                                                    |          | Carona and |                 |      |
| SMTP Credentials             |                                               |                                                                                                    |          | 23-28 UTC  |                 |      |
|                              |                                               |                                                                                                    |          |            | Displaying 3 AF | Keys |

図16: Oracle Cloudの" Configuration File Preview"ウィンドウのスクリーンショット

4 Oracle ZDMサービス・ホストのzdmuserとして、コマンド・プロンプトで構成ファイルを作成します。vi/vimまたはお好みのエディタを使用できます。上の手順でコピーした構成ファイルの内容を空のファイルに貼り付けます。< path to your private keyfile > # TODOを上記の行に置き換えます。その後、ファイルを保存してエディタを終了します。

/u01/app/zdmhome/.oci/oci\_api\_key.pem

### SQLクライアントのインストール

Autonomous Databaseは、デフォルトで相互TLS(mTLS)接続をサポートしています。オラクルは、Autonomous Databaseインスタンスで mTLSとTLSの両方の接続をサポートできる構成オプションを提供しています。Autonomous DatabaseでTLS認証を使用する場合、以下のよう なメリットがあります。

- TLS接続ではウォレットをダウンロードする必要がありません。
- TLS接続がウォレットに依存しないため、TLSに接続するクライアント側でウォレット・ローテーションを気にする必要がなくなります。
- TLS接続の方が高速になる場合があります(接続レイテンシが短いため)。
- TLS認証を使用しても、クライアントとAutonomous Databaseの間で完全に暗号化されたエンド・ツー・エンド通信のセキュリティが損なわれることはありません。

こういった特徴と利点に基づき、本書ではTLS接続を使用しています。以下のバージョンのOracle Call Interface (OCI) クライアントは、 ウォレットを使用しないTLS認証をサポートしています。

- Oracle Instant Client 19.13 (Linux x64のみ)
- Oracle Instant Client 19.14以降および21.5以降(すべてのプラットフォーム)

Oracle Clientは、ZDMサービス・ホストとPeopleSoft中間層にインストールする必要があります。その手順は以下のとおりです。

#### Oracle Instant Clientのダウンロード

<u>Linux x86-64(64ビット)用Oracle Instant Clientダウンロード</u>のページから、インストーラを使用するOracle ClientのRPMパッケージをダ ウンロードします。

- Basicパッケージ (RPM)
- SQL\*Plusパッケージ (RPM)
- ・ ツール・パッケージ (RPM)

| https://www.oracle.com/database/technologies/instan | t-client/linux-x86-64-downloads.ht                               | ml                                                          |                                                                                                    |
|-----------------------------------------------------|------------------------------------------------------------------|-------------------------------------------------------------|----------------------------------------------------------------------------------------------------|
| ORA                                                 | CLE Products                                                     | i Industries Resources Customers Partners Developers Events | Q (2) View Accounts                                                                                                    |
| Versio<br>Base - on                                 | n 19.15.0.0.0 (Requires glit<br>te of these packages is required | bc 2.14)                                                    |                                                                                                    |
| Name                                                |                                                                  | Download                                                    | Description                                                                                                    |
| Basic I                                             | Package (ZIP)                                                    | 1915.0.0.0dbru.zip                                          | All files required to run OCI, OCCI, and JDBC-OCI<br>applications<br>(74,890,190 bytes) (cksum - 636833558)                                                                            |
| Basic 1                                             | Package (RPM)                                                    | vracle-instantclient1915-basic-19.15.0.0.0-<br>1.x86_64.rpm | All files required to run OCI, OCCI, and JDBC-OCI<br>applications<br>(53,473,196 bytes) (cksum - 2660485748)                                                                           |
| Basic I                                             | Light Package (ZIP)                                              | instantclient-basiclite-linux.xó4-<br>1915.0.0.0dbru.zip    | Smaller version of the Basic package, with only<br>English error messages and Unicode, ASCII, and<br>Western European character set support<br>(36,571,606 bytes) (cksum - 442801403)  |
| Basic I                                             | Light Package (RPM)                                              | oracle-instantclien1915-basiclite-1915.0.00-<br>1x86_64.rpm | Smaller version of the Basic package, with only<br>English error messages and Unicode, ASCII, and<br>Western European character set support<br>(27,357,320 bytes) (cksum - 2644383810) |
| Tools - o                                           | ptional packages                                                 |                                                             |                                                                                                    |
| Name                                                |                                                                  | Download                                                    | Description                                                                                                    |
| SQL*F                                               | Plus Package (ZIP)                                               | instantclient-sqlplus-linux:x64-<br>1915.0.0.0dbru.zip      | The SQL*Plus command line tool for SQL and<br>PL/SQL queries<br>(911,675 bytes) (cksum - 564033284)                                                                                    |
| SQL*F                                               | Plus Package (RPM)                                               | oracle-instantclient1915-sqlplus-1915.0.0.0-<br>1x86_64.rpm | The SQL*Plus command line tool for SQL and PL/SQL queries (70,3356 bytes) (cksum - 2991993626)                                                                                         |
| Tools I                                             | Package (ZIP)                                                    | instantclient-tools-linux.x64-<br>1915.0.0.0dbru.zip        | Includes Data Pump, SQL*Loader and Workload<br>Replay Client<br>(1,085,227 bytes) (cksum - 2130846729)                                                                                 |
| Tools                                               | Package (RPM)                                                    | oracle-instantclient1915-tools-1915.0.0.0-<br>1.x86_64.rpm  | Includes Data Pump, SQL*Loader and Workload<br>Replay Client                                                                                                    |

図17 - Oracle Clientダウンロード・ページのスクリーンショット

\*本書作成時の最新バージョンはOracle Client 19.15です。

#### Clientパッケージのインストール

'root'ユーザーとして次の順序でパッケージをインストールします。はじめにBasic、次にSQL\*Plus、最後にツール・パッケージをインストールして終了します。

| 💣 zdmuser@zdmhost:~                                                                                                    |                                          |                        |                                                       | - | Ð   | $\times$ |
|----------------------------------------------------------------------------------------------------|------------------------------------------|------------------------|-------------------------------------------------------|---|-----|----------|
| <pre>[] modegements<br/>[] root@gements<br/>total 108044<br/>-rw+rr 1 root root 55616692 May 3 12:10 oracle-instantclient9.15-basic-21.6.0.0.0-1.x86_64.rpm<br/>-rw+rr 1 root root 55616892 May 4 11:27 oracle-instantclient9.15-saglplus-19.5.0.0.0-1.x86_64.rpm<br/>-rw+rr 1 root root 703356 May 4 11:27 oracle-instantclient9.15-saglplus-19.5.0.0.0-1.x86_64.rpm<br/>-rw+rr 1 root root 836528 May 4 11:27 oracle-instantclient19.15-saglr.9.15.0.0.0-1.x86_64.rpm<br/>-rw+r-r 1 root root 836528 May 4 11:27 oracle-instantclient19.15-saglr.9.15.0.0.0-1.x86_64.rpm<br/>-rw+r-r 1 root root 836528 May 4 11:27 oracle-instantclient19.15-basic-19.15.0.0.0-1.x86_64.rpm<br/>-rw+r-r 1 root root 836528 May 4 11:27 oracle-instantclient19.15-basic-19.15.0.0.0-1.x86_64.rpm<br/>Loaded plugins: langpacks, ulninfo<br/>Examining oracle-instantclient19.15-basic-19.15.0.0.0-1.x86_64.rpm to be installed<br/>Resolving Dependencies<br/>&gt; Package oracle-instantclient19.15-basic.x86_64 0:19.15.0.0.0-1 will be installed<br/>&gt; Finished Dependency Resolution<br/>Dependencies Resolved</pre> |                                          |                        |                                                       |   |     |          |
| Package                                                                                                    | Arch                                     | Version                | Repository                                            |   | Siz | e        |
| Installing:<br>oracle-instantclient19.15-basic                                                                                                    | x86_64                                   | 19.15.0.0.0-1          | /oracle-instantclient19.15-basic-19.15.0.0.0-1.x86_64 |   | 226 | M        |
| Transaction Summary                                                                                                    |                                          |                        |                                                       |   |     |          |
| Install 1 Package                                                                                                    |                                          |                        |                                                       |   |     |          |
| Total size: 226 M<br>Installed size: 226 M<br>Downloading packages:<br>Running transaction teack<br>Fransay to nimet mocceeded<br>Fransay to nimet mocceeded<br>Running transaction<br>Installing : oracle-instantclient19.15-H<br>Verifying : oracle-instantclient19.15-                                                                                                    | pasic-19.15.0.0.0-<br>basic-19.15.0.0.0- | -1.x86_64<br>-1.x86_64 |                                                       |   |     | 1        |
| <pre>Installed:<br/>oracle-instantclient19.15-basic.x86_64 (</pre>                                                                                                    |                                          |                        |                                                       |   |     |          |
| Complete!<br>[root@zdmhost oracle]# yum install oracle-<br>Loaded plugins: langpacks, ulninfo                                                                                                    |                                          |                        |                                                       |   |     |          |

図18 - zdmuserによるパッケージ・インストールのスクリーンショット

[root@zdmhost oracle]# yum install oracle-instantclient19.15-basic-19.15.0.0.0-1.x86\_64.rpm -y [root@zdmhost oracle]# yum install oracle-instantclient19.15-sqlplus-19.15.0.0.0-1.x86\_64.rpm -y [root@zdmhost oracle]# yum install oracle-instantclient19.15-tools-19.15.0.0.0-1.x86\_64.rpm -y

#### 環境変数の更新

'zdmuser'の環境変数TNS\_ADMINおよびPATHを、次のとおりに更新します。

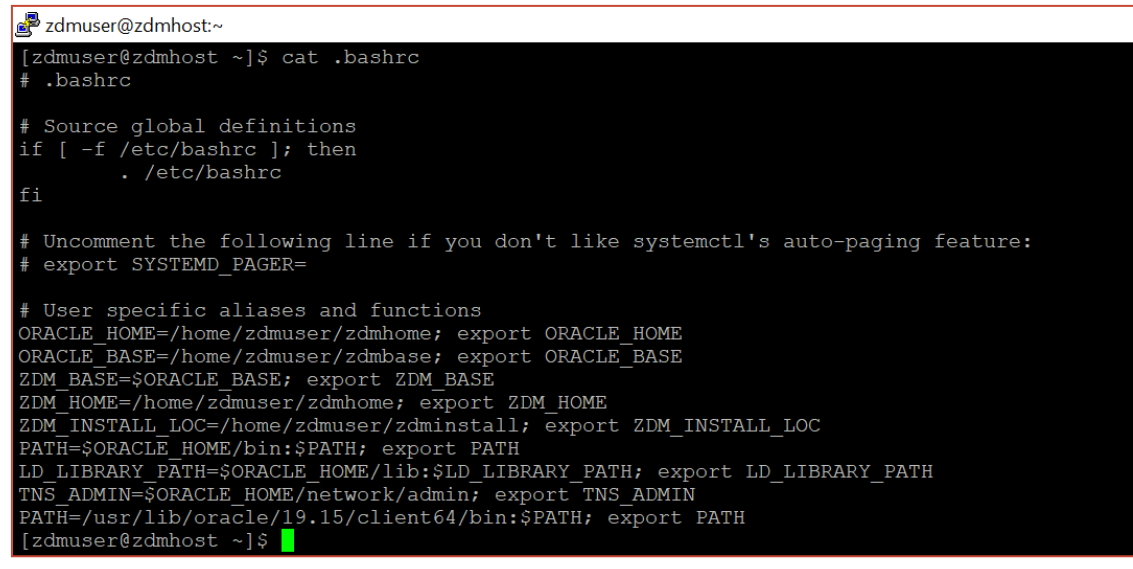

図19-zdmuserによる環境変数更新のスクリーンショット

TNS\_ADMIN=\$ORACLE\_HOME/network/admin; export TNS\_ADMIN PATH=/usr/lib/oracle/19.15/client64/bin:\$PATH; export PATH

#### tnsnames.oraファイルの更新

ソース・データベースとターゲット・データベースの情報を使用して、\$TNS\_ADMINフォルダにあるtnsnames.oraファイルを更新します。ADB-Sの接続文字列については、本書の「データベースのプロビジョニング」セクションを参照してください。

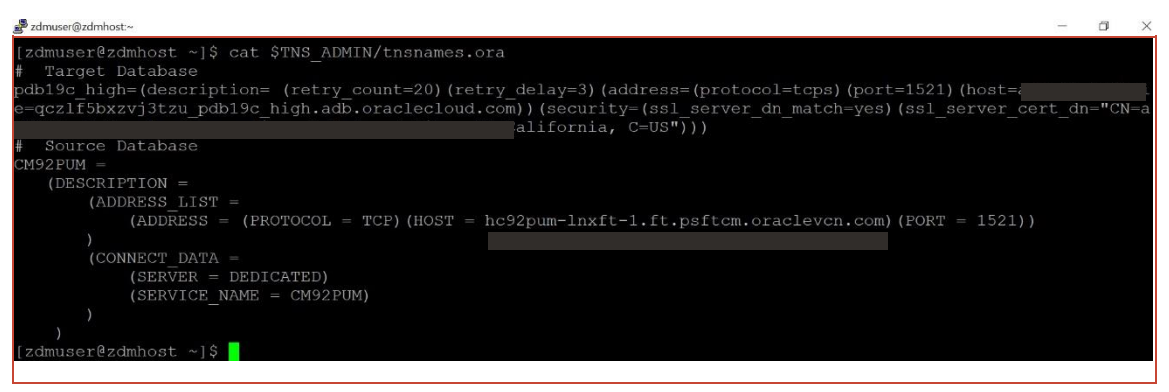

図20 - tnsnames.oraファイル更新のスクリーンショット

#### ネットワーク接続

| 起動側                   | ターゲット                             | プロトコル | ポート  | 目的                    |
|-----------------------|-----------------------------------|-------|------|-----------------------|
| ZDMサービス・ホスト           | ソース・データベース・サーバー                   | TCP   | 22   | SSH                   |
| ZDMサービス・ホスト           | ソース・データベース・サーバー                   | TCP   | 1521 | SQL*Net               |
| ZDMサービス・ホスト           | ターゲット・データベース・サーバー                 | TCP   | 1521 | SQL*Net               |
| ソース・データベース・<br>サーバー   | Oracle Cloud Object Store<br>サービス | SSL   | 443  | データベース・<br>バックアップ・ストア |
| ターゲット・データベース・<br>サーバー | Oracle Cloud Object Store<br>サービス | SSL   | 443  | データベース・<br>バックアップ・ストア |

次の表のとおりにネットワーク接続が設定されていることを確認します。

#### SSH**接**続

'zdmuser'を使用して、ZDMホストからソース・データベース・ホストへのSSH接続を、パスフレーズなしのSSH鍵に基づいて設定します。

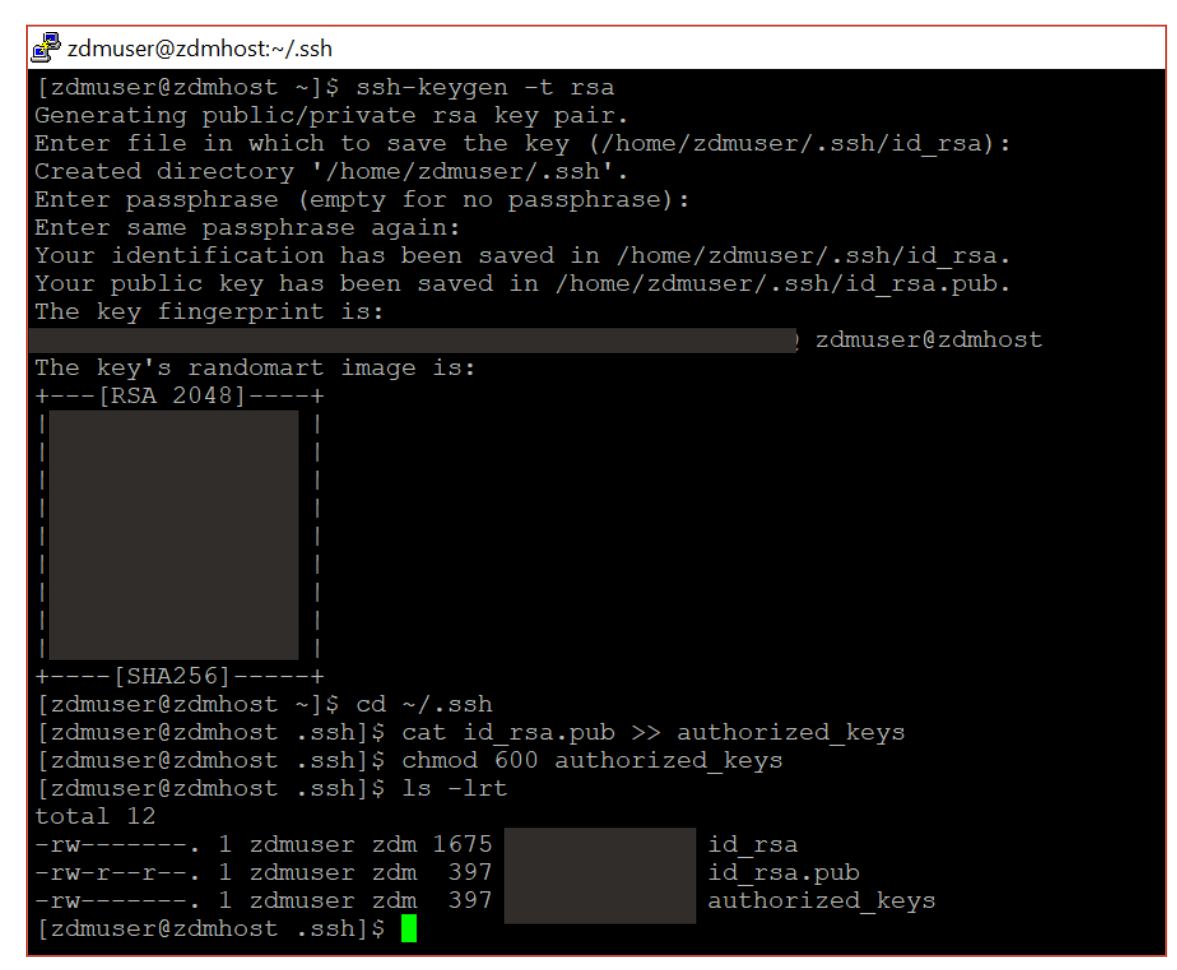

図21 - SSH設定のスクリーンショット

ssh-keygen -t rsa
cd ~/.ssh
cat id\_rsa.pub >> authorized\_keys
chmod 600 authorized\_keys

#### SQL\*Net 接続

必要なポートがソース・データベースとターゲット・データベースの両方で開いており、ZDMサービス・ホストからのSQL\*Netに使用できることを確認 します。イングレス・ルールは以下のとおりです。最初のルールで中間層からソース・データベースへのアクセスが許可され、2番目のルールで中間層 からターゲット・データベースへのアクセスが許可されます。

| In | gress Rules                    |             |                                                |             |                   |                        |               |                                      |                                        |
|----|--------------------------------|-------------|------------------------------------------------|-------------|-------------------|------------------------|---------------|--------------------------------------|----------------------------------------|
|    | Add Ingress Rules Edit. Remove |             |                                                |             |                   |                        |               |                                      |                                        |
|    |                                | Stateless 🕶 | Source                                         | IP Protocol | Source Port Range | Destination Port Range | Type and Code | Allows                               | Description                            |
|    |                                | No          |                                                | TCP         | All               | 1521-1522              |               | TCP traffic for ports: 1521-<br>1522 |                                        |
|    |                                | No          | All BOM Services In C<br>racle Services Networ | 2 TCP       | All               | 1521                   |               | TCP traffic for ports: 1521          | ADB-S connectivity from p<br>sftcm VCN |

図22-イングレス・ルールのスクリーンショット

#### OSS接続

ソース・データベースとターゲット・データベースがポート443でOracle Object Storageに接続できるようにします。

| Ingi | ess Rule                      | 3                      |             |                   |                        |               |                                  |                                          |  |  |
|------|-------------------------------|------------------------|-------------|-------------------|------------------------|---------------|----------------------------------|------------------------------------------|--|--|
| Add  | Add Ingress Rules Edit Remove |                        |             |                   |                        |               |                                  |                                          |  |  |
|      | Stateless -                   | Source                 | IP Protocol | Source Port Range | Destination Port Range | Type and Code | Allows                           | Description                              |  |  |
|      | No                            | OCI BOM Object Storage | TCP         | All               | 443                    |               | TCP traffic for ports: 443 HTTPS | Access for Source/Target Database Backup |  |  |

図23-イングレス・ルールのスクリーンショット

## バックアップ先

データベース・バックアップ用に、ZDMBucketという名前のObject Storageバケットを作成します。

| =  | ORACLE Cloud                 | Search resources, services, documentation, and marketplace                                                                                                    |   |
|----|------------------------------|----------------------------------------------------------------------------------------------------|---|
| Ођ | ect Storage > Bucket Details | ZDMBucket       Edit Visibility     Move Resource     Re-encrypt     Add Tags       Bucket Information     Tags                                                                                                    |   |
|    | В                            | General       Features         Namespace       Default Storage Tier: Standard         Compartment:       Created:         Created:       Encyption Key: Oracle managed key Assign         OCID:       Default Storage Tier: Standard         Valbility: Private       Encyption Key: Oracle managed key Assign         OCID:       Dashted Etal ()         Usage       Approximate Object Count: 22 digets ()         Approximate State: 22 4 GB ()       Uncommitted Multipart Uploads Count: 0 uploads ()         Uncommitted Multipart Uploads Approximate Size: 0 bytes () | 1 |

図24 - Object Storageのスクリーンショット

# レスポンス・ファイルの準備

Oracle Zero Downtime Migrationで使用されるレスポンス・ファイルは、お客様が全面的にカスタマイズできます。論理的移行方法の幅広いパ ラメータを使用することで、適切なユースケースに応じて移行を構成できます。論理的移行で使用できるすべてのレスポンス・ファイル・パラメータにつ いて詳しくは、Oracle ZDM製品ドキュメントの「Zero Downtime Migration論理移行レスポンス・ファイル・パラメータのリファレンス」・ ンを参照してください。

レスポンス・ファイルのテンプレートがそれぞれのインストールに付属しています。'zdmuser'でテンプレート・ファイルをコピーしてから、環境に合わせて パラメータを更新します。

[zdmuser@zdmhost ~]\$ mkdir ~/template [zdmuser@zdmhost ~]\$ cp zdmhome/rhp/zdm/template/zdm\_logical\_template.rsp ~/template/

テンプレートには、サポートされるすべての手法に対応するパラメータが含まれています。このステップ・バイ・ステップ・ガイドではオフライン論理的 移行手法を選択したため、これに基づいてレスポンス・ファイルを更新してください。

先行のセクションで、指定した表領域だけをADB-Sに移行する必要があるケースのため、表領域マッピングを生成しました、これは本書の目的上、 説明のためのサンプルとして生成したものであり、実行は省略できますが、使用する場合は以下のようになります。

| 률 <sup>®</sup> zdmuser@zdmhost:~/template                                                                     |
|----------------------------------------------------------------------------------------------------|
| [zdmuser@zdmhost template]\$ cat zdm logical offline pdbl9c.rsp                                               |
| MIGRATION METHOD=OFFLINE_LOGICAL                                                                              |
| DATA_TRANSFER_MEDIUM=OSS                                                                                      |
| TARGETDATABASE_OCID=0                                                                                         |
| TARGETDATABASE_ADMINUSERNAME=admin                                                                            |
| SUBCEDATADASE_ADDINUSEKARDE-SISIEM                                                                            |
| SOURCEDATABASE_CONNECTIONDETILS_DOT=.                                                                         |
| SOURCEDATABASE_CONNECTIONDETAILS_FORT FOR                                                                     |
| OCIAUTHENTICATIONDETAILS REGIONID=ap-mumbai-1                                                                 |
| OCIAUTHENTICATIONDETAILS_USERPRINCIPAL_TENANTID=0                                                             |
| OCIAUTHENTICATIONDETAILS_USERPRINCIPAL_USERID=C                                                               |
| OCIAUTHENTICATIONDETAILS_USERPRINCIPAL_FINGERPRINT=(                                                          |
| OCIAUTHENTICATIONDETAILS USERPRINCIPAL_PRIVATEKEYFILE=/home/zdmuser/zdmhome/.oci/oci_api_key.pem              |
| SOURCEDATABASE_ENVIRONMENT_NAME=ORACLE                                                                        |
|                                                                                                    |
| SOURCECONTAINEDRITABLES_ENVIRONMENT DRIVE=OBLCIF                                                              |
| DATAPUMPSETTINGS JOBMODE-SCHEMA                                                                               |
| DATAPUMPSETTINGS METADATAFIRST=FALSE                                                                          |
| DATAPUMPSETTINGS SCHEMABATCH-1=SYSADM, PEOPLE, PS                                                             |
| DATAPUMPSETTINGS_DELETEDUMPSINOSS=FALSE                                                                       |
| DATAPUMPSETTINGS_FIXINVALIDOBJECTS=TRUE                                                                       |
| DATAPUMPSETTINGS_METADATAREMAPS-1=type:REMAP_TABLESPACE,oldValue:PSDEFAULT,newValue:DATA                      |
| DATAPUMPSETTINGS_METADATAREMAPS-2=type:REMAP_TABLESPACE,oldValue:AAAPP,newValue:DATA                          |
| DATAPUMPSETTINGS METADATAREMAPS-3=type:REMAP TABLESPACE,oldValue:AALARGE,newValue:DATA                        |
| DATAFUNESETIINGS MEIADAIAKEMAES-4=Type:KEMAE'IASLESPACE, OLOVAIUE:ADAPP, NEWVAIUE:DAIA                        |
| DATAFORSETIINS LEINAATAEMASS-UUPERLENASS-UUPERLENDESSEL, OLVAIUGERMEFINGWAILGERATA                            |
| DATAPUMPSETTINGS METADATAREMAPS-7-type:REMAP TABLESPACE,oldValue:BDAPP.newValue:DATA                          |
| DATAPUMPSETTINGS METADATAREMAPS-8-type:REMAP TABLESPACE,oldValue:BNAPP,newValue:DATA                          |
| DATAFUMPSETTINGS METADATAREMAPS-9=type:REMAP TABLESPACE,oldValue:BNLARGE,newValue:DATA                        |
| DATAPUMPSETTINGS_METADATAREMAPS-10=type:REMAP_TABLESPACE,oldValue:CCAPP,newValue:DATA                         |
| DATAPUMPSETTINGS_METADATAREMAPS-ll=type:REMAP_TABLESPACE,oldValue:COAPP,newValue:DATA                         |
| DATAPUMPSETTINGS METADATAREMAPS-12=type:REMAP_TABLESPACE,oldValue:CUAUDIT,newValue:DATA                       |
| DATAPUMPSETTINGS METADATAREMAPS-13=pype:REMAP TABLESPACE, OIdValue:CLLARGI, newvalue:DATA                     |
| DALAFURFSELLINGS MELADALAKEMAPS-14-type:KEMAF IADLESFACE,OIdValde:CLAAC2,newalue:DALA                         |
| DATAFURSTIINS TEINDAIRCHAFSIS-UVD. KENF_IADESSACOJUTVALUS.OURASS, HEVALUS.DATA                                |
| DATAFUMPSTTINGS METADATAREMAPS-17=type:REMAP TABLESPACE.oldValue:DIAP, nevValue:DATA                          |
| DATAPUMPSETTINGS METADATAREMAPS-18=type:REMAP TABLESPACE,oldValue:DTAPP,newValue:DATA                         |
| DATAPUMPSETTINGS METADATAREMAPS-19=type:REMAP_TABLESPACE,oldValue:EOAPP,newValue:DATA                         |
| DATAPUMPSETTINGS_METADATAREMAPS-20=type:REMAP_TABLESPACE,oldValue:EOBFAPP,newValue:DATA                       |
| DATAPUMPSETTINGS_METADATAREMAPS-21=type:REMAP_TABLESPACE,oldValue:EOCFAPP,newValue:DATA                       |
| DATAPUMPSETTINGS_METADATAREMAPS-22=type:REMAP_TABLESPACE,oldValue:EOCMAPP,newValue:DATA                       |
| DATAPUMPSETTINGS METADATAREMAPS-23=type:REMAP TABLESPACE, OldValue:ECCMLRG, newValue:DATA                     |
| DATAPUMPSETIINS MEIADAIAREMAPS-24=UVDEIREMAPTABLESMACE, OIDVAIDE:ECOMMK, NEWVALUEIDAIA                        |
| DATAPONEDSITING_MEADATAPARAFS=23-Cype:REAR_IABLESPACE.OldValue:ECCORFY.HEWValue:DATA                          |
| DATAFOIN DITING                                                                                               |
| DATAPUMPSETTINGS METADATAREMAPS-28=vvpe:REMAP TABLESPACE, oldValue:EODSLRG, newValue:DATA                     |
| DATAFUMPSETTINGS METADATAREMAPS-29=type:REMAP TABLESPACE,oldValue:EOECAPP,newValue:DATA                       |
| DATAPUMPSETTINGS_METADATAREMAPS-30=type:REMAP_TABLESPACE,oldValue:EOECLRG,newValue:DATA                       |
| DATAPUMPSETTINGS_METADATAREMAPS-31=type:REMAP_TABLESPACE,oldValue:EOECWRK,newValue:DATA                       |
| DATAPUMPSETTINGS_METADATAREMAPS-32=type:REMAP_TABLESPACE,oldValue:EOFIAPP,newValue:DATA                       |
| DATAPUMPSETIINS <u>MEIADATAREMAPS-33=type:REMAP_TABLESPACE.oldValue:DOELLRG.mewValue:DATA</u>                 |
| DALAFUNTSELLING ININALAKLANTS-ST-VJDELKLARF LADLESPALE, OLGVALUELDUNAFF, NEWVALUELDALA                        |
| Data full Setting _ the hard mathematic JS - Sype . Marg _ Habits Reck _ Jourdate . Dotansky, new a de . Data |
| DATAPUMPSETTINGS METADATAREMAPS-37=type:REMAP TABLESPACE.oldValue:EOIUAPP.newValue:DATA                       |
| DATAFUMPSETTINGS METADATAREMAPS-38=type:REMAP TABLESPACE, oldValue:EOIULRG, newValue:DATA                     |
| DATAPUMPSETTINGS METADATAREMAPS-39=type:REMAP TABLESPACE,oldValue:EOIUWRK,newValue:DATA                       |

図25-レスポンス・ファイルのスクリーンショット

<sup>5</sup> https://docs.oracle.com/en/database/oracle/zero-downtime-migration/21.2/zdmug/zero-downtime-migration-logical-migration-response-file-parameters-reference.html#GUID-D580AD1C-C209-4F0F-A630-863D206FF0E5

<sup>25</sup> 技術概要 | PeopleSoftアプリケーションでのAutonomous Database - 共有の使用 - Oracle ZDMを使用した移行ガイド | パージョン1.0 Copyright © 2022, Oracle and/or its affiliates | 公開

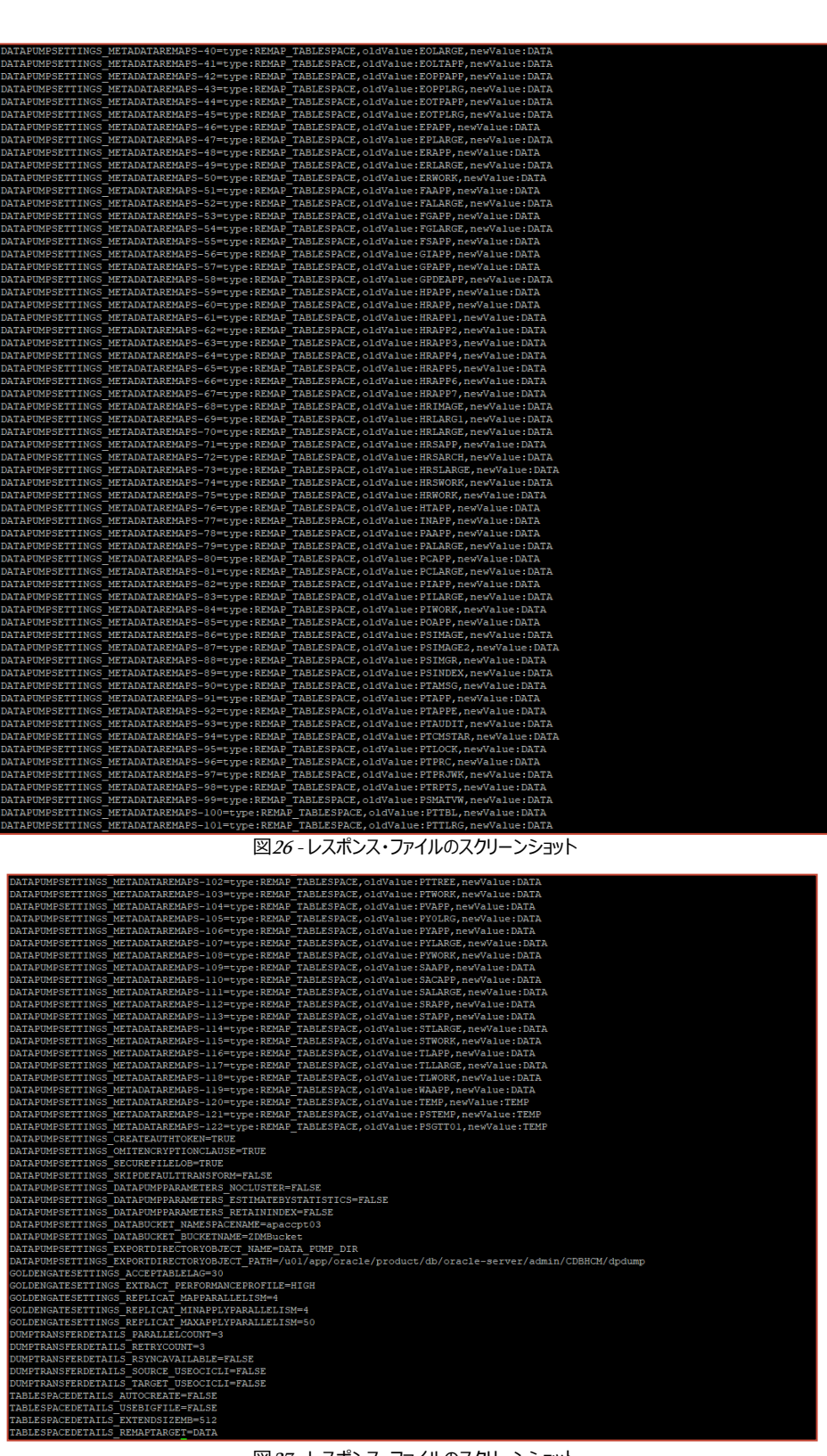

図27-レスポンス・ファイルのスクリーンショット

# PeopleSoftドメインの正常終了

データベース移行処理を開始する前に、ベスト・プラクティスとしてPeopleSoftアプリケーションのドメインを正常終了します。

| علم المعالية المعالية المعالية المعالية المعالية المعالية المعالية المعالية المعالية المعالية المعالية المعالية                   |
|----------------------------------------------------------------------------------------------------|
| []\$ psadmin stop -d *all;                                                                                                    |
| 1 -15 psadmin scop -d -all?                                                                                                    |
|                                                                                                    |
|                                                                                                    |
|                                                                                                    |
| Shutting down Application Server domain ADDDOM01                                                                                  |
| Shutting down Application Server domain Arrbonol                                                                                  |
| tradmin Conversiont (a) 1006 2016 Oracle                                                                                          |
| Linamin - Copyright (c) 1596-2010 Oracle.                                                                                         |
| All Kighto Reserved.                                                                                                    |
| Distributed under ficense by Oracle.                                                                                              |
| Tuxedo 13 a registered trademark.                                                                                                 |
|                                                                                                    |
| Chutting down sorver processes                                                                                                    |
| Shutting down server processes                                                                                                    |
| Server Id - 250 Crown Id - IDEDCDD Machine - Participation - Participation - Participation                                        |
| Server Id - 200 Group Id - OKLEGNE Machine - I Shutdown Succeeded                                                                 |
| Server Id = 200 Group Id = DSDKP Machine = Shutdown Succeeded                                                                     |
| Server Id = 20 Group Id = BASE Machine = F Shuldown Succeeded                                                                     |
| Server Id - 1 Group Id - MONTICK Machine - Shutdown Succeeded                                                                     |
| Server Id = 500 Group Id = PUBSUB Machine = Sinclawin Succeeded                                                                   |
| Server Id = 300 Group Id = PUSSUB Machine = shutdown succeeded                                                                    |
| Server Id = 200 Group Id = PUBSUB Machine = Sinutaown Succeeded                                                                   |
| Server Id = 201 Group Id = PUBSUB Machine = Shutdown Succeeded                                                                    |
| Server Id = 100 Group Id = PUBSUB Machine =                                                                                       |
| Server Id - 100 Group Id - PDSSD Machine - Shutdown succeeded                                                                     |
| Server Id - 100 Group Id - AFSAV Machine - Shutdown successed                                                                     |
| Server Id = 2 Group Id = AFFSW Machine = 1 Shutdown Succeeded                                                                     |
| Server Id - 100 Group Id - AFSKV ABCHINE - 1 Shutdown Succeeded                                                                   |
| Server Id - 100 of our Id - MATCH Machine - Snutdown succeeded                                                                    |
| Server Id - I Group Id - Michine - Shutdown succeeded                                                                             |
| 16 processes stopped                                                                                                    |
| id processes scopped.                                                                                                    |
| A Cleaning the bulletin board on machine                                                                                          |
| s oreaning the burreth board on machine                                                                                           |
|                                                                                                    |
| Shutting down admin processes                                                                                                    |
| Shutting down admin processes                                                                                                    |
| Server Id = 0 Group Id = Machine =                                                                                                |
| Jerver id - 0 broup id Machine i. Shatdown Subceeded                                                                              |
| r process scopped.                                                                                                    |
| Complete system shutdown. Returning to boot mode.                                                                                 |
| compacts system shadown, resulting to bost mode.                                                                                  |
|                                                                                                    |
| All domain processes have stopped.                                                                                                |
| All domain processes have scopped.                                                                                                |
|                                                                                                    |
| Shutting down Process Scheduler domain PRCS01                                                                                     |
| Shutting down ribbess Scheduler domain rkosti                                                                                     |
| tmadmin - Convright (c) 1996-2016 Oracle.                                                                                         |
| All Rights Reserved.                                                                                                    |
| Distributed under license by Oracle                                                                                               |
| Tuyedo is a registered trademark.                                                                                                 |
| fancas is a regionare eradumark.                                                                                                  |
| 5                                                                                                    |
| Shutting down server processes                                                                                                    |
| sharting achieved proceeded it                                                                                                    |
|                                                                                                    |
| Server Id = 1 Group Id = MONITOR Machine =; shutdown succeeded                                                                    |
| Server Id = 1 Group Id = MONITOR Machine = : shutdown succeeded<br>Server Id = 101 Group Id = BASE Machine = : shutdown succeeded |

図28 - PeopleSoftアプリケーション停止のスクリーンショット

 $[psadm2@xxxxxx ~]\$ \ psadmin \ stop \ -d \ *all;$ 

# データベースの移行

#### 評価モードでのテスト・データベース移行の実行

Oracle Zero Downtime Migrationには、移行プロセスのドライ・ランを実行できる評価モードが用意されています。これはオプションのステップ です。評価モードでは、移行が迅速に実行され、問題が発生しないことを確認できます。評価フラグをオンにして移行を実行すると、Oracle ZDMはあらゆるステージを評価し、不整合や潜在的な問題がある場合はユーザーに警告するため、お客様は事前に問題を修正できます。 移行を実行する前に、テスト・データベースの移行を実行するのがベスト・プラクティスです。

Oracle ZDMではまた、ソース・データベース分析を実行するクラウド移行前アドバイザ・ツール(CPAT)を提供しています。このツールは、本番 データベースで実行する前に、Oracle Autonomous Cloudサービスへの移行時に問題を引き起こすデータベース機能および構成がないかど うかを調査します。

ソース・データベースの評価を開始する手順は以下のとおりです。

### 評価ジョブの実行

'zdmuser'としてジョブを実行します。この際、ソース・データベースとターゲット・データベースの資格証明が必要になります。Oracle ZDMが、 必要な各パスワードをリクエストし、ジョブIDを生成します。zdmcli query job -jobid job\_idコマンドを使用すると、生成されたジョブIDが出力 されるので、進捗状況の確認に使用できます。

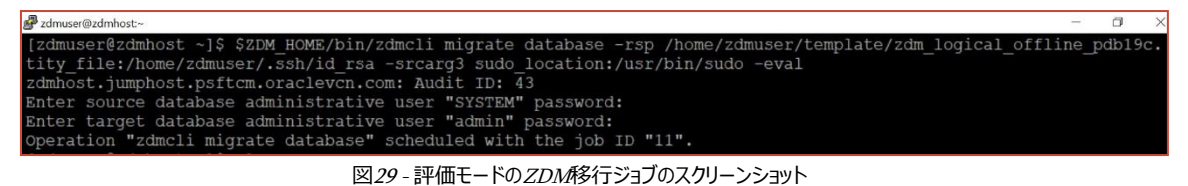

[zdmuser@zdmhost ~]\$ \$ZDM\_HOME/bin/zdmcli migrate database -rsp /home/zdmuser/template/zdm\_logical\_offline\_pdb19c.rsp -sourcenode hostname-lnfxt-database.test sourcesid CM92PUM -srcauth zdmauth -srcarg1 user:opc -srcarg2 identity\_file:/home/zdmuser/.ssh/id\_rsa -srcarg3 sudo\_location:/usr/bin/sudo -eval

# ジョブの監視

取得したジョブIDを使用して、ジョブの実行ステータスを確認します。zdmcli query job -jobid job\_idコマンドを使用して、ZDMサーバーで 問合せを実行します。

| ار – 🚽 که که که که که که که که که که که که که                                                                   | ×              |
|----------------------------------------------------------------------------------------------------|----------------|
| [zdmuser@zdmhost ~]\$ \$ZDM HOME/bin/zdmcli query job -jobid 1                                                  |                |
| : Audit ID: 44                                                                                                  |                |
| Job ID: 1                                                                                                    |                |
| User: zdmuser                                                                                                   |                |
| Client: zdmhost                                                                                                 |                |
| Job Type: "EVAL"                                                                                                |                |
| Scheduled job command: "zdmcli migrate database -rsp /home/zdmuser/template/zdm logical offline pdb19c.rsp -sou | $\mathbf{rce}$ |
| node h                                                                                                    | nti            |
| ty_file:/home/zdmuser/.ssh/id_rsa -srcarg3 sudo_location:/usr/bin/sudo -eval"                                   |                |
| scheduled job execution start time: 2022-05-06T15:01:16Z. Equivalent local time: 2022-05-06 15:01:16            |                |
| Current status: FAILED                                                                                          |                |
| Result file path: "/home/zdmuser/zdmbase/chkbase/scheduled/job-1-2022-05-06-15:01:29.log"                       |                |
| Job execution start time: 2022-05-06 15:01:29                                                                   |                |
| Job execution end time: 2022-05-06 15:01:46                                                                     |                |
| Job execution elapsed time: 16 seconds                                                                          |                |
| ZDM_VALIDATE_TGT COMPLETED                                                                                      |                |
| ZDM_VALIDATE_SRC FAILED                                                                                         |                |
| ZDM_SETUP_SRC PENDING                                                                                           |                |
| ZDM_PRE_MIGRATION_ADVISOR PENDING                                                                               |                |
| ZDM_VALIDATE_DATAPUMP_SETTINGS_SRC PENDING                                                                      |                |
| ZDM_VALIDATE_DATAPUMP_SETTINGS_TGT PENDING                                                                      |                |
| ZDM_PREPARE_DATAPUMP_SRC PENDING                                                                                |                |
| ZDM_DATAPUMP_ESTIMATE_SRC PENDING                                                                               |                |
| ZDM_CLEANUP_SRC PENDING                                                                                         |                |
| [zdmuser@zdmhost ~]\$                                                                                           |                |

図30 - ZDM移行ジョブ(失敗例)のスクリーンショット

[zdmuser@zdmhost ~]\$ \$ZDM\_HOME/bin/zdmcli query job -jobid 1

<sup>28</sup> 技術概要 | PeopleSoftアプリケーションでのAutonomous Database - 共有の使用 - Oracle ZDMを使用した移行ガイド | パージョン1.0 Copyright © 2022, Oracle and/or its affiliates | 公開

| Zdmuser@zdmhost~                                                                                            | C X     |
|----------------------------------------------------------------------------------------------------|---------|
| [zdmuser@zdmhost ~]\$ \$ZDM_HOME/bin/zdmcli query job -jobid 11                                             |         |
| z : Audit ID: 45                                                                                            |         |
| Job ID: 11                                                                                                  |         |
| User: zdmuser                                                                                               |         |
| Client: zdmhost                                                                                             |         |
| Job Type: "EVAL"                                                                                            |         |
| Scheduled job command: "zdmcli migrate database -rsp /home/zdmuser/template/zdm logical offline pdbl9c.rsp  | -source |
| node CM92PUM -srcauth zdmauth -srcarg1 user:opc -srcarg2                                                    | identi  |
| ty file:/home/zdmuser/.ssh/id rsa -srcarg3 sudo location:/usr/bin/sudo -eval"                               |         |
| Scheduled job execution start time: 2022-05-10T07:34:27Z. Equivalent local time: 2022-05-10 07:34:27        |         |
| Current status: SUCCEEDED                                                                                   |         |
| Result file path: "/home/zdmuser/zdmbase/chkbase/scheduled/job-11-2022-05-10-07:34:40.log"                  |         |
| Excluded objects file path: "/home/zdmuser/zdmbase/chkbase/scheduled/job-11-filtered-objects-2022-05-10T07: | 35:01.1 |
| 17.json"                                                                                                    |         |
| Job execution start time: 2022-05-10 07:34:40                                                               |         |
| Job execution end time: 2022-05-10 07:39:11                                                                 |         |
| Job execution elapsed time: 4 minutes 30 seconds                                                            |         |
| ZDM_VALIDATE_TGT COMPLETED                                                                                  |         |
| ZDM_VALIDATE_SRC COMPLETED                                                                                  |         |
| ZDM_SETUP_SRC COMPLETED                                                                                     |         |
| ZDM_PRE_MIGRATION_ADVISOR COMPLETED                                                                         |         |
| ZDM_VALIDATE_DATAFUMP_SETTINGS_SRC COMPLETED                                                                |         |
| ZDM_VALIDATE_DATAPUMP_SETTINGS_TGT COMPLETED                                                                |         |
| ZDM_PREPARE_DATAPUMP_SRC COMPLETED                                                                          |         |
| ZDM_DATAPUMP_ESTIMATE_SRC COMPLETED                                                                         |         |
| ZDM_CLEANUP_SRC COMPLETED                                                                                   |         |
| [zdmuser@zdmhost ~]\$                                                                                       |         |
|                                                                                                    |         |

図31 - ZDM移行ジョブ(成功例)のスクリーンショット

## ログ・ファイルの確認

次に、"Result file path"に示されるログ・ファイルを確認します。このログ・ファイルには、移行に関するすべての警告と問題が含まれています。 移行前アドバイザ・ツール(CPAT)によって正常に実行されたチェックごとに、PASS、INFORMATIONAL、WARNING、BLOCKERのい ずれかの結果が表示されます。

| 🔐 zámze@zámkoź:-/zámbase/chłóżse/schódzed                                                                                                    |
|----------------------------------------------------------------------------------------------------|
| Cloud Premigration Advisor Tool Version 22.5.2<br>Cloud Premigration Advisor Tool completed with overall result: ankNING<br>Cloud Premigration Advisor Tool generated report location: /u01/app/oracle/product/db/oracle-server/zdm/zdm_CDBHCM_11/out/premigration_advisor_report.json<br>Cloud Premigration Advisor Tool generated report location: /u01/app/oracle/product/db/oracle-server/zdm/zdm_CDBHCM_11/out/premigration_advisor_report.txt                                                                                                    |
| CPAT exit code: 2.<br>RESULT: WARNING                                                                                                    |
| Schemas Analyzed (3): PSOPLE,PS,SYSAEM<br>A total of 36 checks were performed<br>There were 0 checks with FATAL results<br>There were 0 checks with BLOCKER results: nls_national_character_set (1 relevant objects)<br>There were 1 checks with MARNING results: nls_national_character_set (1 relevant objects)                                                                                                    |
| There were i checks with invokantional results: has berault_tablespace not gata (a forward orgents) his halonal character set<br>RESULT: MARNING: the for issues caused by the conversion of character data from the source to the target national character set, such as expansion of character value<br>a bound stat type limits or loss of invalid character codes.                                                                                                    |
| ANITY I DOSIDE, provision the target crow database with the same national character set as the source database and enable extended data types in the target c                                                                                                    |
| zdmhost: 2022-05-10T07:36:14.9642 : Execution of phase ZEM_EME_MIGRATION_ADVISOR completed<br>zdmhost: 2022-05-10707:36:17.024 : Executing phase ZEM_VALIDATE DATAPOMP SETTINGS_SAC<br>zdmhost: 2022-05-10707:36:37.112 : validating oracle Data Fung dump directory /uDi/app/oracle/product/db/oracle-server/admin/CDBHCM/dpdump/CA737DD03977063CE0536A01000AEA46                                                                                                    |
| Zamhost: 2022-05-10707:36:37.712Z : validating Data Pump dump directory path /u01/app/oracle/product/db/oracle-server/admin/CDBHCM/dpdump/CA737DD03977063CE0536A01000AFA46 o n node hc%2pumcInxtV-1.ft.psftmm.oraclevcn.com Zamhost: 2022-05-10707:36:38.153Z : validating data transfer medium 0SS                                                                                                    |
| zdmhost: 2022-05-10707:36:38.1548 : executing transfer validation using provisional file zdm validate transfer 11651<br>zdmhost: 2022-05-10707:36:38.1598 : uploading Data Pump dump to object storage from directory path /u01/app/oracle/product/db/oracle-server/admin/CDBHCM/dpdump/CA737DD03977<br>063CBD536A01000AFA46 on node hc92pum-inxft-1.ft.psftcm.oraclevcn.com                                                                                                    |
| Zamnost.jumphost.psftcm.oraclevcn.com: number of numps transferred in parallel : 3<br>zdmhost.jumphost.psftcm.oraclevcn.com: starting transfer of dump zdm validate transfer 11651<br>zdmhost.jumphost.psftcm.oraclevcn.com: completed transfer of dump zdm validate transfer 11651                                                                                                    |
| <pre>zamiost 2022-05-1007/3540.3930 : Usefecting provisional Title Zull Variate Cranster Cranster From Control Control</pre> |
| Zamiost 2022-05-107136:47.7622 : Execution do phase ZMM VALDERE DATAPONE SECTIONS FOR<br>zambost 2022-05-107136:47.7622 : Execution dose ZMM VALDERE DATAPONE SETTINGS TOT<br>zambost 2022-05-10707:36:47.7622 : Execution of phase ZMM VALDERE DATAPONE SETTINGS TOT completed                                                                                                    |
| Zommost: 2022-05-1070736148-129X : Executing pnase Lim PREVARE JAVAPUMP SRC<br>Minhost: 2022-05-1070736148-2478 : obtaining database CMS210M tablesace configuration details                                                                                                    |

図32 - CPATレポートのスクリーンショット

#### サンプル・レポートの結果を次に示します。

Schemas Analyzed (3):PEOPLE,PS,SYSADM

A total of 36 checks were performed

There were 0 checks with FATAL results

There were 1 checks with BLOCKER results: has\_role\_privileges (1 relevant objects)

There were 1 checks with WARNING results: nls\_national\_character\_set (1 relevant objects)

There were 1 checks with INFORMATIONAL results: has\_default\_tablespace\_not\_data (3 relevant objects) has\_role\_privileges

#### 見つかった問題と解決の例を示します。

- PRGZ-1190 :OCI user "ocid1.user.oc1..xxxxxxxxxx" already has two OCI Auth Tokens.
  - Process creates an Auth Token at OCI console for the User.Need to keep one placeholder available before initiating the process.
- PRGZ-1141 : failed to verify configuration and status of Oracle database "hostname- lnfxt-database.test:1521/CM92PUM"
  - Connectivity issue because of Port for TNS Listener was not open.
  - PRGZ-3593 :Cloud Premigration Advisor Tool (CPAT) execution found blockers.

<EXCEPTION>Cloud Premigration Advisor Tool Version 22.5.2Cloud Premigration Advisor Tool completed with overall result:BLOCKER

There were 1 checks with BLOCKER results: has\_role\_privileges (1 relevant objects)

• PSADMIN role at Target Database was missing.

クラウド移行前アドバイザ・ツールの詳細については、My Oracle SupportでDoc ID 2758371.1 (<u>https://support.oracle.com/rs?type=doc&id=2758371.1</u>) を参照してください。

## データベース移行の実行

#### 移行ジョブの実行

以下に示すように、'zdmuser'として移行ジョブを送信します。

| 🚰 zdmuse@zdmhost~ 🧧 🖞                                                                                                    | ı ×  |
|----------------------------------------------------------------------------------------------------|------|
| <pre>[zdmuser@zdmhost ~]\$ \$ZDM_HOME/bin/zdmcli migrate database -rsp /home/zdmuser/template/zdm_logical_offline_pdb<br/>ourcesid CM92PUM -srcauth zdmauth -srcarg1 user:opc -srcarg2 identity file:/home/zdmuser/.ssh/id rsa -srcarg3</pre> | sudo |
| z Audit ID: 46                                                                                                    |      |
| Enter source database administrative user "SYSTEM" password:                                                                                                    |      |
| [zdmuser@zdmhost ~]\$                                                                                                    |      |

図33 - ZDM移行ジョブのスクリーンショット

[zdmuser@zdmhost ~]\$ \$ZDM\_HOME/bin/zdmcli migrate database -rsp /home/zdmuser/template/zdm\_logical\_offline\_pdb19c.rsp -sourcenode hostname-lnfxt-database.test sourcesid CM92PUM -srcauth zdmauth -srcarg1 user:opc -srcarg2 identity\_file:/home/zdmuser/.ssh/id\_rsa -srcarg3 sudo\_location:/usr/bin/sudo

#### 移行ジョブのステータス・チェック

移行ジョブの送信後、Oracle ZDMからジョブIDが返されます。zmdcli query jobコマンドでこのIDを使用すると、ジョブ・ステータスを追跡 できます。

| g∰ admuse@zimhost-                                                                                                    | - 3 | × |
|----------------------------------------------------------------------------------------------------|-----|---|
| [zdmuser@zdmhost ~]\$ \$2DM HOME/bin/zdmcli query job -jobid 12                                                                                                    |     |   |
| zdmhost.jumphost.psftcm.oraclevcn.com: Audit ID: 51                                                                                                    |     |   |
| Job ID: 12                                                                                                    |     |   |
| User: zdmuser                                                                                                    |     |   |
| Client: zdmhost                                                                                                    |     |   |
| Job Type: "MIGRATE"                                                                                                    |     |   |
| Scheduled job command: "zdmcli migrate database -rsp /home/zdmuser/template/zdm logical offline pdbl9c.rsp -sourcenode hc92pum-lnxft-1.ft.psftcm.oraclevcn.com -sou |     |   |
| 92PUM -srcauth zdmauth -srcargl user:opc -srcarg2 identity file:/home/zdmuser/.ssh/id rsa -srcarg3 sudo location:/usr/bin/sudo"                                     |     |   |
| Scheduled job execution start time: 2022-05-10T11:13:28Z. Equivalent local time: 2022-05-10 11:13:28                                                                |     |   |
| Current status: EXECUTING                                                                                                    |     |   |
| Current Phase: "ZDM PARALLEL EXPORT IMPORT"                                                                                                    |     |   |
| Result file path: "/home/zdmuser/zdmbase/chkbase/scheduled/job-12-2022-05-10-11:13:41.log"                                                                          |     |   |
| Excluded objects file path: "/home/zdmuser/zdmbase/chkbase/scheduled/job-12-filtered-objects-2022-05-10T11:14:05.058.json"                                          |     |   |
| Job execution start time: 2022-05-10 11:13:41                                                                                                    |     |   |
| 2DM VALIDATE TGT COMPLETED                                                                                                    |     |   |
| ZDM VALIDATE SRC COMPLETED                                                                                                    |     |   |
| 2DM SETUP SRC COMPLETED                                                                                                    |     |   |
| ZDM_PRE_MIGRATION_ADVISOR COMPLETED                                                                                                    |     |   |
| ZDM_VALIDATE_DATAPUMP_SETTINGS_SRC COMPLETED                                                                                                    |     |   |
| ZDM VALIDATE DATAPUMP SETTINGS TGT COMPLETED                                                                                                    |     |   |
| ZDM_PREPARE_DATAPUMP_SRC COMPLETED                                                                                                    |     |   |
| ZDM_DATAPUMP_ESTIMATE_SRC COMPLETED                                                                                                    |     |   |
| ZDM_PREPARE_DATAPUMP_TGT COMPLETED                                                                                                    |     |   |
| ZDM PARALLEL EXPORT IMPORT                                                                                                    |     |   |
| ZDM_POST_DATAPUMP_SRC PENDING                                                                                                    |     |   |
| ZDM POST DATAPUMP TGT PENDING                                                                                                    |     |   |
| ZDM_POST_ACTIONS PENDING                                                                                                    |     |   |
| ZDM_CLEANUP_SRC PENDING                                                                                                    |     |   |
| [zdmuser@zdmhost ~]\$                                                                                                    |     |   |

図34 - ZDM移行ジョブのスクリーンショット

[zdmuser@zdmhost ~]\$ \$ZDM\_HOME/bin/zdmcli query job -jobid 12

# 移行後のデータベース・アクティビティ

ZDM移行ジョブが正しく完了したら、移行後の必須作業として以下を実行してください。以下は、本書で説明したPeopleSoft環境での移行に 固有の手順です。

# 必要な権限を付与するスクリプトの実行

'psroles.sql'に含まれるgrant文を実行する必要がありますが、移行前には対象のユーザーおよびオブジェクトが存在しないため、この文は移 行前には実行できない点に注意してください。

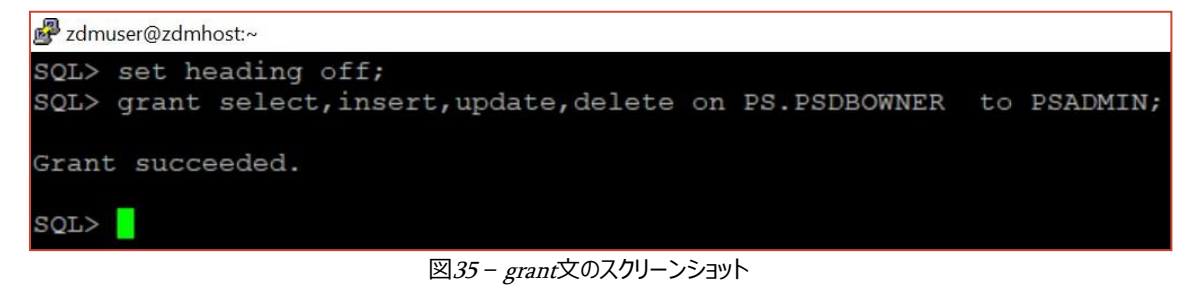

set heading off;

grant select, insert, update, delete on PS.PSDBOWNER to PSADMIN;

#### PSDBOWNER表の検証

PSDBOWNER表のDB名を確認します。ソースとターゲットの間でDB名が変更されている場合は、この表を更新する必要があります。

| 🛃 zdmuser@zdmhost:~                                                                         |        |  |  |  |  |
|---------------------------------------------------------------------------------------------|--------|--|--|--|--|
| SQL> col DBNAME format a30<br>SQL> col OWNERID format a20<br>SQL> SELECT * FROM PS.PSDBOWNE | R;     |  |  |  |  |
| DBNAME OWNERID                                                                              |        |  |  |  |  |
| CM92PUM                                                                                     | SYSADM |  |  |  |  |
| SQL>                                                                                        |        |  |  |  |  |

図36-PSDBOWNER表の確認のスクリーンショット

col DBNAME format a30 col OWNERID format a20 SELECT \* FROM PS.PSDBOWNER;

# PeopleSoftスキーマ・オブジェクトの検証

ソースとターゲットでオブジェクトのカウントを実行して、PeopleSoftスキーマのオブジェクト数を検証します。

#### ソース・データベースのオブジェクト数

| <pre>SQL&gt; col OWNER<br/>SQL&gt; col OWNER<br/>SQL&gt; col OBJEC<br/>SQL&gt; SELECT OW<br/>2 FROM ALL<br/>3 WHERE OWN</pre> | nxft-1:~<br>format a20<br>T_TYPE format a40<br>NER, OBJECT_TYPE, COUNT(*)<br>OBJECTS<br>ER IN ('PS','PEOPLE','SYSADM') GROUP | BY OWNER, OBJECT_TYPE ORDER BY 1,2; |
|----------------------------------------------------------------------------------------------------|----------------------------------------------------------------------------------------------------|-------------------------------------|
| OWNER                                                                                                    | OBJECT_TYPE                                                                                                    | COUNT (*)                           |
| PS                                                                                                    | INDEX                                                                                                    |                                     |
| PS                                                                                                    | TABLE                                                                                                    |                                     |
| SYSADM                                                                                                    | INDEX                                                                                                    | 38236                               |
| SYSADM                                                                                                    | LOB                                                                                                    | 2711                                |
| SYSADM                                                                                                    | MATERIALIZED VIEW                                                                                                    |                                     |
| SYSADM                                                                                                    | TABLE                                                                                                    | 33005                               |
| SYSADM                                                                                                    | TRIGGER                                                                                                    |                                     |
| SYSADM                                                                                                    | VIEW                                                                                                    | 20113                               |
| 8 rows selecte                                                                                                    | d.                                                                                                    |                                     |
| SQL>                                                                                                    |                                                                                                    |                                     |

図37-ソース・データベースのオブジェクト数のスクリーンショット

col OWNER format a20 col OBJECT\_TYPE format a40 SELECT OWNER, OBJECT\_TYPE, COUNT(\*) FROM ALL\_OBJECTS WHERE OWNER IN ('PS','PEOPLE','SYSADM') GROUP BY OWNER, OBJECT\_TYPE ORDER BY 1,2;

# ターゲット・データベースのオブジェクト数

| 🛃 zdmuser@zdmhost:~                                                                                           |                                                                                       |                     |               |
|----------------------------------------------------------------------------------------------------|---------------------------------------------------------------------------------------|---------------------|---------------|
| SQL> col OWNER forma<br>SQL> col OBJECT_TYPE<br>SQL> SELECT OWNER, C<br>2 FROM ALL_OBJECT<br>3 WHERE OWNER IN | t a20<br>format a40<br>BJECT_TYPE, COUNT(*)<br>S<br>('PS','PEOPLE','SYSADM') GROUP BY | OWNER, OBJECT_TYPE  | ORDER BY 1,2; |
| OWNER                                                                                                    | OBJECT_TYPE                                                                           | COUNT (*)           |               |
| PS<br>PS<br>SYSADM                                                                                            | INDEX<br>TABLE<br>INDEX                                                               | <br>1<br>1<br>38236 |               |
| SYSADM<br>SYSADM                                                                                              | MATERIALIZED VIEW<br>TABLE                                                            | 5<br>33005          |               |
| SYSADM<br>SYSADM                                                                                              | TRIGGER<br>VIEW                                                                       | 4<br>20113          |               |
| 7 rows selected.                                                                                              |                                                                                       |                     |               |
| SQL>                                                                                                    |                                                                                       |                     |               |

図38-ターゲット・データベースのオブジェクト数のスクリーンショット

col OWNER format a20 col OBJECT\_TYPE format a40 SELECT OWNER, OBJECT\_TYPE, COUNT(\*) FROM ALL\_OBJECTS WHERE OWNER IN ('PS','PEOPLE','SYSADM') GROUP BY OWNER, OBJECT\_TYPE ORDER BY 1,2;

## OCIでの中間層の構成

## Oracle Cloud Infrastructureの中間層インスタンス

中間層をOCIに移行する方法はいくつかあります。

- tarボールのバックアップを使用する
- PUMイメージまたはPeopleSoft Cloud Managerを使用して、新しい中間層をプロビジョニングする

この例では、既存の中間層をOCI上のADB-Sデータベースに再接続しています。

|                                        | earch resources, services, documentation, and marketplace                                                                                                    |                                                                                                    |
|----------------------------------------|----------------------------------------------------------------------------------------------------|----------------------------------------------------------------------------------------------------|
| Compute » Instances » Instance defails | Start         Stop         Rebott         Edit         More Actions           Instance information         Shielded instance         Oracle Cloud Agent         Tags |                                                                                                    |
| RUINING                                | General information         Availability formain: PD-3         Region:                                                                                               | Instance access<br>The restance cannot be accessed directly from the internet because it's in a private subnet.<br>Private IP address:<br>Submit IP address:<br>Submit IP address:<br>Private IPS from Strategie<br>Private IPS from Strategie |

図39-OCIインスタンスのスクリーンショット

## Oracle Clientのインストール

Oracle ClientでウォレットなしでTLS認証を使用するには、提供されている最新バージョンのOracle Clientをインストールします。本書で使用されたバージョンは19.15です。'root'ユーザーとして以下の順にコマンドを実行します。

[root@zdmhost oracle]# yum install oracle-instantclient19.15-basic-19.15.0.0.0-1.x86\_64.rpm -y [root@zdmhost oracle]# yum install oracle-instantclient19.15-sqlplus-19.15.0.0.0-1.x86\_64.rpm -y [root@zdmhost oracle]# yum install oracle-instantclient19.15-tools-19.15.0.0.0-1.x86\_64.rpm -y

#### 環境変数の更新

いくつかのPeopleSoftユーザーとOracle Databaseユーザー(oracle2、psadm1、psadm2、psadm3など)で環境変数を更新する必要があります。

echo "PATH=/usr/lib/oracle/19.15/client64/bin:\$PATH; export PATH" >> ~/.bashrc echo "LD\_LIBRARY\_PATH=/usr/lib/oracle/19.15/client64/lib:\$LD\_LIBRARY\_PATH; export LD\_LIBRARY\_PATH" >> ~/.bashrc

# TNSエントリの更新とデータベース接続のテスト

tnsnames.oraファイルをrootユーザーで更新する必要があります。次に、サービス名<db\_name>\_lowまたは<db\_name>\_tpの接続文字列をコピー し、PeopleSoftアプリケーション・サーバー要件に従って、8文字以下の別のサービス名を作成します。たとえば、中間層とデータベースの再接続 に使用されるサービス名は'CM92PUM'です。

# PeopleSoftサーバーの構成

#### アプリケーション・サーバーの構成

アプリケーション・サーバー・ドメインを構成して開始します。

| 률 psadm2@hc92pum· | -Inxft-1:~      |               |          |     |        |          |   |         |         |
|-------------------|-----------------|---------------|----------|-----|--------|----------|---|---------|---------|
| All Rights Res    | served.         |               |          |     |        |          |   |         |         |
| Distributed un    | nder license by | Oracle.       |          |     |        |          |   |         |         |
| Tuxedo is a re    | egistered trade | mark.         |          |     |        |          |   |         |         |
| > Prog Name       | Queue Name      | 2ndQueue Name | Grp Name | ID  | RqDone | Load Don | e | Current | Service |
|                   |                 |               |          |     |        |          |   |         |         |
| BBL               | 201292          | h             | ic92pum+ | 0   | 155    | 7750     | ( | IDLE )  |         |
| PSAPPSRV          | APPQ            | F             | APPSRV   |     |        |          |   | IDLE )  |         |
| PSMONITORSRV      | MONITOR         | N             | IONITOR  |     |        |          |   | IDLE )  |         |
| PSWATCHSRV        | WATCH           | h.            | ATCH     |     |        |          |   | IDLE )  |         |
| PSAPPSRV          | APPQ            | F             | APPSRV   |     |        |          |   | IDLE )  |         |
| WSL               | 00001.00020     | E             | BASE     | 20  |        |          |   | IDLE )  |         |
| TMMETADATA        | 00094.00250     |               | IREPGRP  | 250 |        |          | ( | IDLE )  |         |
| PSBRKDSP          | BRKDQ_dflt      | 1             | PUBSUB   | 100 |        |          |   | IDLE )  |         |
| PSSAMSRV          | SAMQ            | I             | PPSRV    | 100 | 0      | 0        |   | IDLE )  |         |
| PSPPMSRV          | PPMQ2           | I             | PMGRP    | 100 | 12     | 600      |   | IDLE )  |         |
| PSBRKHND          | BRKHQ_dflt      | I             | PUBSUB   | 101 | 0      | 0        |   | IDLE )  |         |
| JSL               | 00095.00200     |               | ISLGRP   | 200 | 0      | 0        | ( | IDLE )  |         |
| PSPUBDSP          | PUBDQ_dflt      | H             | PUBSUB   | 200 | 0      | 0        |   | IDLE )  |         |
| PSPUBHND          | PUBHQ_dflt      | 1             | PUBSUB   | 201 | 0      | 0        |   | IDLE )  |         |
| TMUSREVT          | 00001.00059     | E             | BASE     | 59  | 0      | 0        |   | IDLE )  |         |
| PSSUBDSP          | SUBDQ_dflt      | 1             | PUBSUB   | 300 |        | 0        |   | IDLE )  |         |
| PSSUBHND          | SUBHQ_dflt      | 1             | PUBSUB   | 301 |        |          |   | IDLE )  |         |
| 8                 |                 |               |          |     |        |          |   |         |         |
| >                 |                 |               |          |     |        |          |   |         |         |
|                   |                 |               |          |     |        |          |   |         |         |
|                   |                 |               |          |     |        |          |   |         |         |
| PeopleSoft Dom    | nain Status Men |               |          |     |        |          |   |         |         |
| Domain Na         | ame: APPDOM01   |               |          |     |        |          |   |         |         |
| 1) Server st      | tatus           |               |          |     |        |          |   |         |         |
| 2) Client st      | tatus           |               |          |     |        |          |   |         |         |
| 3) Queue sta      | atus            |               |          |     |        |          |   |         |         |
| a) Quit           |                 |               |          |     |        |          |   |         |         |
| q/ gure           |                 |               |          |     |        |          |   |         |         |

図40-アプリケーション・サーバー・ドメインの構成および開始のスクリーンショット

### プロセス・スケジューラの構成

プロセス・スケジューラを構成します。

| 🚽 psadm2@hc92pum-                                                    | Inxft-1:~                                                       |                                    |          |     |        |          |           |         |
|----------------------------------------------------------------------|-----------------------------------------------------------------|------------------------------------|----------|-----|--------|----------|-----------|---------|
| Command to exe<br>tmadmin - Copy<br>All Rights Res<br>Distributed un | ecute (1-3, q)<br>vright (c) 1996<br>served.<br>nder license by | [q]: 1<br>-2016 Oracle.<br>Oracle. |          |     |        |          |           |         |
| Tuxedo is a re                                                       | egistered trade                                                 | nark.                              |          |     |        |          |           |         |
| > Prog Name                                                          | Queue Name                                                      | 2ndQueue Name                      | Grp Name | ID  | RqDone | Load Don | e Current | Service |
| BBL                                                                  | 57947                                                           | ]                                  | hc92pum+ | 0   | 13     | 650      | ( IDLE )  |         |
| PSMONITORSRV                                                         | MONITOR                                                         | I                                  | MONITOR  |     |        |          | ( IDLE )  |         |
| PSAESRV                                                              | 00101.00001                                                     | i                                  | AESRV    |     |        | 150      | ( IDLE )  |         |
| PSAESRV                                                              | 00101.00002                                                     | i                                  | AESRV    |     |        |          | ( IDLE )  |         |
| PSPPMSRV                                                             | PPMQ2                                                           |                                    | PPMGRP   | 100 |        | 300      | ( IDLE )  |         |
| PSPRCSRV                                                             | SCHEDQ                                                          | 1                                  | BASE     | 101 |        |          | ( IDLE )  |         |
| PSMSTPRC                                                             | MSTRSCHQ                                                        | 1                                  | BASE     | 102 |        |          | ( IDLE )  |         |
| PSDSTSRV                                                             | DSTQ                                                            | ]                                  | BASE     | 103 |        | 50       | ( IDLE )  |         |
| PSDSTSRV                                                             | DSTQ                                                            | ]                                  | BASE     | 104 | 0      |          | ( IDLE )  |         |
| PSRTISRV                                                             | 00030.00030                                                     | ]                                  | RTI      | 30  |        |          | ( IDLE )  |         |
| *                                                                    |                                                                 |                                    |          |     |        |          |           |         |
|                                                                      |                                                                 |                                    |          |     |        |          |           |         |
| PeopleSoft Dom                                                       | ain Status Men                                                  |                                    |          |     |        |          |           |         |
| Domain Na                                                            | ame: PRCS01                                                     |                                    |          |     |        |          |           |         |
| 1) Server st                                                         | atus                                                            |                                    |          |     |        |          |           |         |
| 2) Client st                                                         | atus                                                            |                                    |          |     |        |          |           |         |
| 3) Queue sta                                                         | itus                                                            |                                    |          |     |        |          |           |         |
| g) Quit                                                              |                                                                 |                                    |          |     |        |          |           |         |
|                                                                      |                                                                 |                                    |          |     |        |          |           |         |

#### Webサーバーの構成

図41-プロセス・スケジューラの構成のスクリーンショット新しいWebサーバー・ドメインを構成して開始します。

```
PeopleSoft PIA Domain Administration

PIA Home: /u01/app/oracle/product/hc92pum-lnxft-1/ps_cfg_home

PIA Domain: WEBSERVER01

Domain Status: started

1) Boot this domain

2) Shutdown this domain

3) Get the status of this domain

4) Configure this domain

5) Edit configuration files

6) View log files

7) Administer a site

8) Delete a site

9) Quit
```

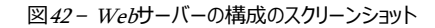

### PeopleSoftコンポーネントの構成

レポートを実行してシステム・ヘルスを確認します。

PeopleSoftアプリケーションのポスト構成では、IB、ノード、レポート・リポジトリ、プリンタなどを構成します。

# ADB-Sを使用したPeopleSoftアプリケーションの検証

PIAを使用してOCIターゲット・アプリケーションにログインし、システム・ヘルスとパフォーマンスを確認します。

|              | Homepage × +                          |                          |                 |                  |                  |               | - 0 | ×          |
|--------------|---------------------------------------|--------------------------|-----------------|------------------|------------------|---------------|-----|------------|
| ~            | $\rightarrow$ C $\bigcirc$ Not secure |                          |                 |                  | . A <sup>s</sup> | 16 12≣        | ۵   |            |
| 0            |                                       | Menu 👻 Search in Me      | nu              | Q                |                  |               | ඛ   | : ⊘        |
|              | Update Manager 👻                      |                          |                 | <                | 1 of 7 >         | Notifications |     | с :        |
|              |                                       |                          |                 |                  |                  | Actions Ale   | rts | 16 Actions |
|              | Update Manager                        | Customization Repository | Update Settings | Update Scheduler |                  |               |     |            |
|              |                                       | PEOPLESOFT               | ₩ N             | (a)              |                  |               |     | >          |
|              |                                       |                          |                 |                  |                  |               |     | , I        |
|              |                                       |                          |                 |                  |                  |               |     |            |
|              |                                       |                          |                 |                  |                  |               |     | >          |
| 0            | Download Repository                   | New_Skill                |                 |                  |                  |               |     |            |
| $\heartsuit$ |                                       |                          |                 |                  |                  |               |     | >          |
|              |                                       |                          |                 |                  |                  |               |     |            |
|              |                                       |                          |                 |                  |                  |               |     | >          |
|              |                                       | ]                        |                 |                  |                  |               |     |            |
|              |                                       |                          |                 |                  |                  |               |     |            |
|              |                                       |                          |                 |                  |                  |               |     | >          |
|              |                                       |                          |                 |                  |                  |               |     |            |
|              |                                       |                          |                 |                  |                  |               |     | ,          |

図43-OCIターゲット・アプリケーションのスクリーンショット

| Pro Pro                              | ocess Monit                                                                                                    | tor            | × +                                                                                                    |                                                                              |                                                                |                                        |                              |                                                                                                    |                                                                                                    |                                                                               |                                                                                                    |     |       |       | _   | C      |          | ~  |
|--------------------------------------|----------------------------------------------------------------------------------------------------|----------------|----------------------------------------------------------------------------------------------------|------------------------------------------------------------------------------|----------------------------------------------------------------|----------------------------------------|------------------------------|----------------------------------------------------------------------------------------------------|----------------------------------------------------------------------------------------------------|-------------------------------------------------------------------------------|----------------------------------------------------------------------------------------------------|-----|-------|-------|-----|--------|----------|----|
| $\leftrightarrow \rightarrow$        | C                                                                                                    | A Not se       | cure   http://                                                                                                    |                                                                              |                                                                |                                        |                              |                                                                                                    |                                                                                                    |                                                                               | l                                                                                                    | ė   | ☆     | ۵     | *   |        | M        | :  |
| 🗸 Update                             | e Manager                                                                                                    |                |                                                                                                    |                                                                              |                                                                |                                        | Process                      | Monitor                                                                                                    |                                                                                                    |                                                                               |                                                                                                    |     |       | ඛ     | Q   | ۵      | :        | Ø  |
| Proces                               | ss List                                                                                                    | Server List    |                                                                                                    |                                                                              |                                                                |                                        |                              |                                                                                                    |                                                                                                    |                                                                               |                                                                                                    | New | Windo | w   H | elp | Person | alize Pa | ge |
| /iew Pro                             | ocess Requ                                                                                                    | Jest For       |                                                                                                    |                                                                              |                                                                |                                        |                              |                                                                                                    |                                                                                                    |                                                                               |                                                                                                    |     |       |       |     |        |          |    |
| User                                 | ID PS                                                                                                    | Q              | Туре                                                                                                    | ~                                                                            | Last                                                           | ~                                      | 1 Days                       | s v 🗍                                                                                                    | Refresh                                                                                                    |                                                                               |                                                                                                    |     |       |       |     |        |          |    |
|                                      |                                                                                                    |                |                                                                                                    |                                                                              |                                                                |                                        |                              |                                                                                                    |                                                                                                    |                                                                               |                                                                                                    |     |       |       |     |        |          |    |
| Serv                                 | ver                                                                                                    | ~              | Name                                                                                                    | ٩                                                                            | Instance Fro                                                   | m                                      | Instance To                  |                                                                                                    | Clear                                                                                                    |                                                                               |                                                                                                    |     |       |       |     |        |          |    |
| Servi<br>Run Si                      | status                                                                                                    | ~              | Name Distribution Statu                                                                                                    | Q<br>15                                                                      | Instance Fro                                                   | om [<br>Save                           | On Refresh Repr              | ort Manager                                                                                                    | Reset                                                                                                    |                                                                               |                                                                                                    |     |       |       |     |        |          |    |
| Serv<br>Run Si<br>Proces             | Status                                                                                                    | v<br>V<br>Seq. | Name<br>Distribution Statu                                                                                                    | Q IS Process                                                                 | Instance Fro                                                   | Save                                   | On Refresh Repu              | ort Manager                                                                                                    | Clear<br>Reset                                                                                                    | of 5 ~ )<br>Details                                                           | View All                                                                                                    |     |       |       |     |        |          |    |
| Servi<br>Run Si<br>Process<br>Select | ess List                                                                                                    | v v            | Name Distribution Statu Process Type Application Explore                                                                            | Q<br>IS<br>Process                                                           | Instance Fro                                                   | User                                   | Instance To On Refresh Reput | ort Manager                                                                                                    | Clear<br>Roset                                                                                                    | Details                                                                       | View All     Actions                                                                                                    |     |       |       |     |        |          |    |
| Servi<br>Run Si<br>Proces<br>Select  | status status st | v v            | Name Distribution Statu Process Type Application Engine                                                                             | Q Process<br>AEMINIT                                                         | s Name<br>TEST                                                 | User<br>PS                             | On Refresh Repr              | Cort Manager                                                                                                    | Clear<br>Resot<br>Distribution<br>Status<br>Posting                                                                                                    | Details                                                                       | I View All Actions  Actions                                                                                                    |     |       |       |     |        |          |    |
| Servi<br>Run Si<br>Proces<br>Select  | status status st | v<br>Seq.      | Name Distribution Statu Process Type Application Engine Application Engine                                                          | Q<br>IS<br>Process<br>AEMINIT<br>PTSF_G                                      | s Name<br>TEST<br>3ENFEED                                      | User<br>PS<br>PS                       | On Refresh Repr              | Cort Manager Control Control C | Clear Reset Reset IIIIIIIIIIIIIIIIIIIIIIIIIIIIIIIIIII                                                                                                    | Details Details Details                                                       | Image: View All       Actions       * Actions       * Actions                                                                                                    |     |       |       |     |        |          |    |
| Servi<br>Run Si<br>Process<br>Select | ver                                                                                                    | v v            | Name Distribution Statu Distribution Statu Process Type Application Engine Application Engine Application Engine                    | Q<br>Process<br>AEMINI<br>PTSF_G<br>PSXP_C                                   | Instance Frc<br>S Name<br>TEST<br>GENFEED<br>DIRCLN            | om<br>✓ Save<br>Vser<br>PS<br>PS<br>PS | On Refresh Repr              | crt Muneger  Run Statur  Success Success Success                                                                                                    | Clear<br>Reset<br>Reset<br>Distribution<br>Status<br>Posted<br>Posted<br>Posted                                                                                                    | Details       Details       Details       Details       Details               | Image: View All       Actions       Image: View All       Image: View All       Image: View A |     |       |       |     |        |          |    |
| Servi<br>Run Si<br>Process<br>Select | ver                                                                                                    | v v            | Name Distribution Statu Distribution Statu Process Type Application Engine Application Engine Application Engine Application Engine | Q       is       Process       AEMIND       PTSF_G       PSXPAR       PSXPAR | Instance Frc<br>S Name<br>TEST<br>SENFEED<br>DIRCLN<br>RCHATTR | User<br>PS<br>PS<br>PS<br>PS<br>PS     | On Refresh Repr              | crt Muneger Crt Muneger Run Statur Success Success Succes Succes | Clear Resot Resot | Details       Details       Details       Details       Details       Details | I     View All       Actions <t< td=""><td></td><td></td><td></td><td></td><td></td><td></td><td></td></t<>                                                                                                    |     |       |       |     |        |          |    |

図44-レポートとシステム・ヘルス検証のスクリーンショット

Copyright © 2022, Oracle and/or its affiliates | 公開

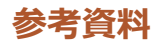

#### My Oracle Supportの記事

- DB RU : Oracle Database 19c Release Update & Release Update Revision October 2021 Known Issues (Doc ID 19202110.9)
- ZDM : MAA Practices for Cloud Migration Using ZDM (Doc ID 2562063.1)
- CPAT : Cloud Premigration Advisor Tool (CPAT) Analyzes Databases for Suitability of Cloud Migration (Doc ID 2758371.1)
- NLS\_LENGTH\_SEMANTICS : E-INST PPLTLS84CURML Project Copy Is Failing with ORA-12899: value too large for column on Unicode database (Doc ID 1986664.1)
- NLS\_LENGTH\_SEMANTICS : E-INST : Get the Following Failure When Running DataMover to Create a Unicode PeopleSoft Database: character length semantics (CLS) feature is not enabled (Doc ID 2626966.1)

#### OCIドキュメント

- OCIドキュメント: <u>https://docs.cloud.oracle.com/en-us/iaas/Content/services.htm</u>
- OCI CLI : <u>https://docs.cloud.oracle.com/en-us/iaas/Content/API/SDKDocs/cliinstall.htm</u>
- コンピューティング: <u>https://docs.cloud.oracle.com/en-us/iaas/Content/Compute/Concepts/computeoverview.htm</u>
- ブロック・ボリューム: <u>https://docs.cloud.oracle.com/en-us/iaas/Content/Block/Concepts/overview.htm</u>
- OCIネットワーク: <u>https://docs.cloud.oracle.com/en-us/iaas/Content/Network/Concepts/overview.htm</u>
- ADB : <u>https://docs.cloud.oracle.com/en-us/iaas/Content/Database/Concepts/adboverview.htm</u>
- ADB-S: <u>https://docs.oracle.com/en/cloud/paas/autonomous-database/adbsa/getting-started.html#GUID-00645C09-4E76-44C6-8BBE-B433D501AADB</u>
- ・ TLSとmTLSの比較: <u>https://docs.oracle.com/en/cloud/paas/autonomous-database/adbsa/support-tls-mtls-authentication.html</u>

#### Oracle ZDMドキュメント

- Oracle ZDMによるADB-Sへの移行: <u>https://www.oracle.com/jp/a/tech/docs/oracle-zdm-logical-migration-to-autonomous-guide-ja.pdf</u>
- ZDMレスポンス・ファイル: <u>https://docs.oracle.com/en/database/oracle/zero-downtime-migration/21.3/zdmug/preparing-logical-database-migration1.html#GUID-FCA7FEC2-D064-432F-A793-EF63419A924C</u>
- Oracle Data PumpのZDM用設定: <u>https://docs.oracle.com/en/database/oracle/zero-downtime-</u> migration/21.3/zdmug/preparing-logical-database-migration1.html#GUID-B723C1D5-DE14-4A2E-B5EB-61AF8AE9273C

#### ブログ

 クライアント認証サーバーを使用したADB-Sの接続(一方向TLSまたはTLS): <u>https://blogs.oracle.com/datawarehousing/post/connecting-your-autonomous-database-has-never-been-easier</u>

#### CONNECT WITH US

#### +1.800.ORACLE1までご連絡いただくか、oracle.comをご覧ください。 北米以外の地域では、oracle.com/contactで最寄りの営業所をご確認いただけます。

B blogs.oracle.com

facebook.com/oracle

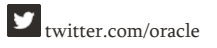

Copyright © 2022, Oracle and/or its affiliatesAll rights reserved.本文書は情報提供のみを目的として提供されており、ここに記載されている内容は予告なく変更されることがあります。本文書は、その内容に誤り がないことを保証するものではなく、また、口頭による明示的保証や法律による黙示的保証を含め、商品性ないし特定目的適合性に関する黙示的保証および条件などのいかなる保証および条件も提供するものでは ありません。オラクルは本文書に関するいかなる法的責任も明確に否認し、本文書によって直接的または間接的に確立される契約義務はないものとします。本文書はオラクルの書面による許可を前もって得ること なく、いかなる目的のためにも、電子または印刷を含むいかなる形式や手段によっても再作成または送信することはできません。

OracleおよびJavaはOracleおよびその子会社、関連会社の登録商標です。その他の名称はそれぞれの会社の商標です。

IntelおよびIntel XeonはIntel Corporationの商標または登録商標です。すべてのSPARC商標はライセンスに基づいて使用されるSPARC International, Inc.の商標または登録商標です。AMD、Opteron、AMDロゴおよびAMD Opteronロゴは、Advanced Micro Devicesの商標または登録商標です。UNIXは、The Open Groupの登録商標です。0120

PeopleSoftアブリケーションでのAutonomous Database - 共有の使用 - Oracle ZDMを使用した移行ガイド || 技術概要 2022年7月 著者: Mukul Prasad